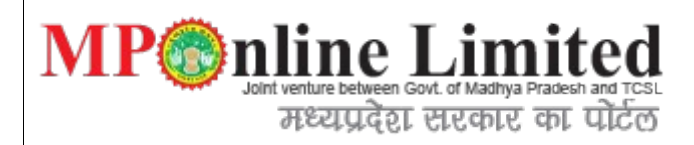

# Directorate of Health Services Government of Madhya Pradesh

Online Nurisng Home & Clinics registration System

User Manual for Online Nursing home & Clinical Registration System Application Process

Software designed by MPOnline Limited.

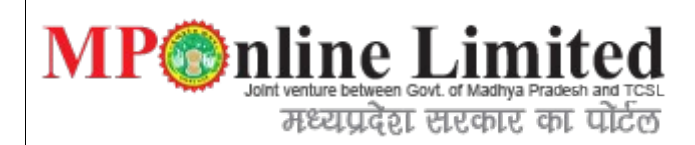

1)Step: Create Profile Login

**Description:**Using below interface user can sign into the Nursing home portal, if you are a new user than create profile login otherwise login with your user id and password.

| Sign in              | to your Account                                                                                                    | Contact us                                                                         | Track Y              | our Application                                     |
|----------------------|----------------------------------------------------------------------------------------------------|------------------------------------------------------------------------------------|----------------------|-----------------------------------------------------|
| User Nan<br>Password | ne                                                                                                    | Email: mail@mponline.gov.in<br>Contact:0755-2665385, 2666058                       | Applicat             | on no                                               |
| lew User? S          | Login<br>gn Up Forgot Password'                                                                                          |                                                                                    |                      |                                                     |
| User M               | anuals                                                                                                    |                                                                                    | Search               | Emergency Services                                  |
| User M               | Anuals<br>Manage your Profile<br>Nursing Home Act                                                                        | Nursing Licence                                                                    | Search Search        | Emergency Services By Location                      |
| User M               | anuals<br>Manage your Profile<br>Nursing Home Act<br>App<br>How to Digita                                                | Nursing Licence<br>Nursing Home Rules<br>roval Process<br>I Sign Your Application  | Search I<br>Search I | Emergency Services By Location By Speciality Search |
| User M               | anuals<br>Manage your Profile<br>Nursing Home Act<br>App<br>How to Digita                                                | Nursing Licence<br>Nursing Home Rules<br>roval Process<br>I Sign Your Application  | Search I<br>Search I | Emergency Services By Location By Speciality Search |
| User M<br>Fee Struct | anuals<br>Manage your Profile<br>Nursing Home Act<br>App<br>How to Digita                                                | Nursing Licence<br>Nursing Home Rules<br>roval Process<br>I Sign Your Application  | Search I<br>Search I | Emergency Services By Location By Speciality Search |
| User M<br>Fee Struct | anuals<br>Manage your Profile<br>Nursing Home Act<br>App<br>How to Digita<br>ure<br>ucture<br>sing Home & Clinical Estbl | Nursing Licence<br>Nursing Home Rules<br>roval Process<br>Il Sign Your Application | Search I<br>Search I | Emergency Services By Location By Speciality Search |

| Create Profile fo    | r Nursing Homes and C                                              | linica                        | al Establishment                                                                             | <b>A</b> Service Hom             |
|----------------------|--------------------------------------------------------------------|-------------------------------|----------------------------------------------------------------------------------------------|----------------------------------|
|                      |                                                                    |                               |                                                                                              | * Fields marked with *are mandat |
| 🔓 New User Registra  | tion - Personal Details                                            |                               |                                                                                              |                                  |
| lame*                | First Name<br>Please Enter First Name                              |                               | Middle Name                                                                                  | Last Name                        |
| 00B*                 | DD/MM/YYYY                                                         |                               |                                                                                              |                                  |
| Nobile Number *      | Mobile No.                                                         |                               | Email Id*                                                                                    | Email                            |
| Registration Details | 3                                                                  |                               |                                                                                              |                                  |
| lser Name *          | User Name                                                          |                               | Check Availability                                                                           |                                  |
| assword *            | Password                                                           |                               | Re-enter Password *                                                                          | Re-enter Password                |
| (पासवर्ड अल्फान्स    | यूमेरिक हो, जिसमें कम से कम एक कैपिटल एवं लोवर<br>(स्पेशल :        | लेटर, एक<br>केरेक्टर में      | न्यूमेरिक नंबर ,एक स्पेशल केरेक्टर हो तथा पासवर्ड 8<br>! @ # ~ \$ ) दर्ज करें ))             | से 15 केरेक्टर का होना चाहिये।   |
| (पासवर्ड अल्फान      | यूमेरिक हो, जिसमें कम से कम एक कैपिटल एवं लोवर<br>(स्पेशल<br>Bac   | लेटर, एक<br>केरेक्टर में<br>k | न्यूमेरिक नंबर ,एक स्पेशल केरेक्टर हो तथा पासवर्ड 8<br>! @ # ~ \$ ) दर्ज करें ))<br>Register | से 15 केरेक्टर का होना चाहिये।   |
| (पासवर्ड अल्फान्म    | यूमेरिक हो, जिसमें कम से कम एक कैपिटल एवं लोवर<br>(स्पेशल i<br>Bac | लेटर, एक<br>केरेक्टर में<br>k | न्यूमेरिक नंबर ,एक स्पेशल केरेक्टर हो तथा पासवर्ड 8<br>! @ # ~ \$ ) दर्ज करें ))<br>Register | से 15 केरेक्टर का होना चाहिये।   |
| (पासवर्ड अल्फान्स    | यूमेरिक हो, जिसमें कम से कम एक कैपिटल एवं लोवर<br>(स्पेशल<br>Bac   | लेटर, एक के रेक्टर में<br>k   | न्यूमेरिक नंबर ,एक स्पेशल केरेक्टर हो तथा पासवर्ड 8<br>! @ # ~ \$ ) दजे करे ))<br>Register   | से 15 केरेक्टर का होना चाहिये।   |
| (पासवर्ड अल्फान्स    | यूमेरिक हो, जिसमें कम से कम एक कैपिटल एवं लोवर<br>(स्पेशल<br>Bac   | लेटर, एक<br>केरेक्टर में<br>k | न्यूमेरिक नंबर ,एक स्पेशल केरेक्टर हो तथा पासवर्ड 8<br>! @ # ~ \$ ) दर्ज करें ))<br>Register | से 15 केरेक्टर का होना चाहिये।   |
| (पासवर्ड अल्फान्म    | यूमेरिक हो, जिसमें कम से कम एक कैपिटल एवं लोवर<br>(स्पेशल i<br>Bac | लेटर, एक<br>केरेक्टर में<br>k | न्यूमेरिक नंबर ,एक स्पेशल केरेक्टर हो तथा पासवर्ड 8<br>! @ # ~ \$ ) दर्ज करें ))<br>Register | से 15 केरेक्टर का होना चाहिये।   |
| (पासवर्ड अल्फान्ग    | यूमेरिक हो, जिसमें कम से कम एक कैपिटल एवं लोवर<br>(स्पेशल<br>Bac   | लेटर, एक<br>केरेक्टर में<br>k | न्यूमेरिक नंबर ,एक स्पेशल केरेक्टर हो तथा पासवर्ड 8<br>! @ # ~ \$ ) दर्ज करें ))<br>Register | से 15 केरेक्टर का होना चाहिये।   |
| (पासवर्ड अल्फान      | यूमेरिक हो, जिसमें कम से कम एक कैपिटल एवं लोवर<br>(स्पेशल<br>Bac   | लेटर, एक<br>केरेक्टर में<br>k | न्यूमेरिक नंबर ,एक स्पेशल केरेक्टर हो तथा पासवर्ड 8<br>!@ # ~ \$ ) दर्ज करे ))<br>Register   | से 15 केरेक्टर का होना चाहिये।   |
| (पासवर्ड अल्फान्स    | यूमेरिक हो, जिसमें कम से कम एक कैपिटल एवं लोवर<br>(स्पेशल<br>Bac   | लेटर, एक<br>केरेक्टर में<br>k | न्यूमेरिक नंबर ,एक स्पेशल केरेक्टर हो तथा पासवर्ड 8<br>!@ #~\$ ) दजे करे ))<br>Register      | से 15 केरेक्टर का होना चाहिये।   |

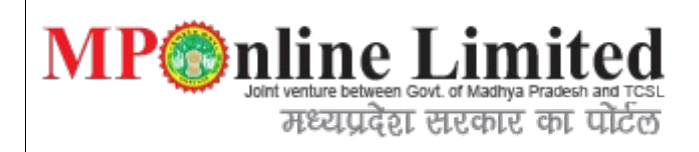

## 2) Step: After login below interface will be shown

**Description:** Using below interface you can see multiple options available for applying to nursing and nursing application.

| Hello, vishal<br>Last logged in : 08-Apr-2015 01                                                                          | :03 PM !                                                                                     | Hig                                                                                                    | h Alert CHANGE PASSWORD SIGN O                                                                                                    |  |  |
|----------------------------------------------------------------------------------------------------|----------------------------------------------------------------------------------------------|----------------------------------------------------------------------------------------------------|----------------------------------------------------------------------------------------------------|--|--|
| Profile                                                                                                    |                                                                                              | Apply for Nursing Home                                                                                                    |                                                                                                    |  |  |
| It is recommended to keep updat<br>information.                                                                           | ted your profile's details with correct                                                      | Apply for New Application                                                                                                    |                                                                                                    |  |  |
|                                                                                                    |                                                                                              | Apply for Rene                                                                                                    | wal Application                                                                                                    |  |  |
| Lindate Profile                                                                                                    | Change Password                                                                              | Unpaid Application                                                                                                    | Re-Open Application                                                                                                    |  |  |
| opuace nome                                                                                                    | Change Password                                                                              | Duplicate                                                                                                    | e Receipt                                                                                                    |  |  |
| Apply for Clinical Establ                                                                                                 | lishment                                                                                     | Monthly Reports                                                                                                    |                                                                                                    |  |  |
| Apply for N                                                                                                    | ew Application                                                                               | TB Report                                                                                                    | NI ED Doport                                                                                                    |  |  |
| PC                                                                                                    |                                                                                              |                                                                                                    | NLEP REDUIL                                                                                                    |  |  |
| Apply for Ren                                                                                                    | ewal Application                                                                             | Natural Death Review                                                                                                    | HMLS Report                                                                                                    |  |  |
| Apply for Ren<br>Unpaid Application                                                                                       | ewal Application<br>Re-Open Application                                                      | Natural Death Review<br>Malaria & Filaria Report                                                                                                    | HMLS Report<br>Child & Natural Dealth                                                                                                    |  |  |
| Apply for Ren<br>Unpaid Application<br>Duplica<br>Track Your Application<br>Know your application current sta             | ewal Application<br>Re-Open Application<br>te Receipt<br>atus along with complete processing | Natural Death Review<br>Malaria & Filaria Report                                                                                                    | HMLS Report<br>Child & Natural Dealth                                                                                                    |  |  |
| Apply for Ren<br>Unpaid Application<br>Duplica<br>Track Your Application<br>Know your application current sta             | ewal Application<br>Re-Open Application<br>te Receipt<br>atus along with complete processing | Natural Death Review<br>Malaria & Filaria Report<br>User Manuals<br>Manuals are available about how you<br>successfully.                                              | HMLS Report<br>Child & Natural Dealth<br>can submit your application                                                                             |  |  |
| Apply for Ren<br>Unpaid Application<br>Duplica<br>Track Your Application<br>Know your application current sta             | ewal Application<br>Re-Open Application<br>te Receipt<br>atus along with complete processing | Natural Death Review<br>Malaria & Filaria Report<br>User Manuals<br>Manuals are available about how you<br>successfully.<br>How to Digital Sig<br>Manage your Profile | HMLS Report<br>HMLS Report<br>Child & Natural Dealth<br>can submit your application<br>n Your Application<br>Nursing Licence                     |  |  |
| Apply for Ren<br>Unpaid Application<br>Duplica<br>Track Your Application<br>Know your application current sta<br>history. | ewal Application<br>Re-Open Application<br>te Receipt<br>atus along with complete processing | Natural Death Review Malaria & Filaria Report User Manuals Manuals are available about how you successfully. How to Digital Sig Manage your Profile Fee Structure     | HMLS Report<br>HMLS Report<br>Child & Natural Dealth<br>can submit your application<br>n Your Application<br>Nursing Licence<br>Approval Process |  |  |

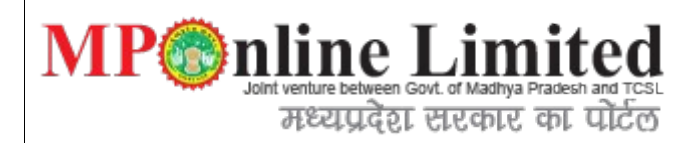

## 3) <u>Apply for Nursing Application</u>.

**Description:**Using below form we can register for the new nursing application, In the below interface user gets a tabbing facility which is swichable duing form submission there are multiple tab options available for single form.

3.1 Applicant Details:

| opplicant Details Nursing | g Home Details Infrastructure Details Staf | f Details | Equipments and Fee Details |               |
|---------------------------|--------------------------------------------|-----------|----------------------------|---------------|
| Applicant Details         |                                            |           |                            |               |
| Applicant's Name *        | TEST                                       |           | DOB (DD/MM/YYYY) *         | 10/02/1986    |
| Mobile Number *           | 111111111                                  |           | Email *                    | test@test.com |
| Technical Qualification   | B.D.S (Bachelor of Dental Surgery)         | •         | Nationality *              | Indian 🔻      |
| Residential Address o     | of the Applicant                           |           |                            |               |
| Plot No./House No. *      | test                                       |           | Colony/Area                | test          |
| City *                    | test                                       |           | District*                  | BHOPAL        |
| Block *                   | Phanda(Block)                              | •         | Pin Code *                 | 460044        |
| Type of Ownership *       | Proprietor                                 | •         |                            |               |
| Signing Authority Det     | aile                                       |           |                            |               |
| Name *                    | test                                       |           | Designation *              | Designation   |
| ID Card*                  | Driving Licence                            | T         | ID Card No.*               | [ID4565645]   |
|                           |                                            |           |                            |               |
|                           |                                            | Save 8    | k Next                     |               |
|                           |                                            |           |                            |               |
|                           |                                            |           |                            |               |
|                           |                                            |           |                            |               |
|                           |                                            |           |                            |               |
|                           |                                            |           |                            |               |
|                           |                                            |           |                            |               |
|                           |                                            |           |                            |               |
|                           |                                            |           |                            |               |
|                           |                                            |           |                            |               |

# MP point venture between Govt. of Madhya Pradesh and TCSL मध्यप्रदेश सरकार का पोर्टल

# 3.2 Nursing Home

| pplicant Details Nursing Ho                                                                                  | ome Details Infrastruct                             | ure Details Staff Details | Equipments and Fee Det                                                            | tails             |     |
|----------------------------------------------------------------------------------------------------|-----------------------------------------------------|---------------------------|-----------------------------------------------------------------------------------|-------------------|-----|
| Name of the Nursing Home*<br>(in respect of which the Registra                                               | ation is being applied for)                         |                           | Name of the Nursing Ho                                                            | ome               |     |
| Type of Institutions for which Re                                                                            | gistration is being applied                         | *                         | Allopathy                                                                         |                   | ٠   |
| Firm/Company Registration<br>No.                                                                             | Reg43546                                            |                           | Website Address                                                                   | www.test.com      |     |
| Date of Establishment *                                                                                      | 10/02/1986                                          |                           | Type of Specialty*                                                                | Single  Multiple  |     |
| etails of the Procedure                                                                                      | /Services                                           |                           |                                                                                   |                   |     |
| Procedure/Services                                                                                           |                                                     | Details                   |                                                                                   | Remarks (if any)  |     |
| Aesthetic & Reconstructive S                                                                                 | Surgery 🔻                                           | test                      |                                                                                   | tests             | 0   |
| Audiology & Speech Therapy                                                                                   | · •                                                 | test                      |                                                                                   | test              | 0 G |
| lace where the Nursing                                                                                       | g Home is situated *                                |                           |                                                                                   |                   |     |
| Plot No./House No. *                                                                                         | test                                                |                           | Colony/Area                                                                       | test              |     |
| City *                                                                                                    | test                                                |                           | District *                                                                        | BHOPAL            |     |
| Block *                                                                                                    | Phanda(Block)                                       | •                         | Pin Code *                                                                        | 456464            |     |
| Whether the applicant is interested in any other Nursing home or Business *                                  |                                                     |                           |                                                                                   | ● No ○ Yes        |     |
| Whether the applicant is interes                                                                             |                                                     |                           |                                                                                   |                   |     |
| Whether the applicant is interes                                                                             | ing Home is situated                                | d or where such bu        | siness is conducted                                                               |                   |     |
| Whether the applicant is interes<br>Nace where such Nursi<br>Type of Other Business*                         | ing Home is situated                                | d or where such bus       | siness is conducted<br>Other Nursing Home/<br>Business Details *                  | tets              |     |
| Whether the applicant is interes<br>Place where such Nursi<br>Type of Other Business*<br>Plot No./House No.* | Ing Home is situated<br>Other Nursing Hom<br>testts | d or where such bus       | siness is conducted<br>Other Nursing Home/<br>Business Details *<br>Colony/Area   | tets<br>tests     |     |
| Whether the applicant is interes Place where such Nursi Type of Other Business* Plot No./House No. * City *  | ing Home is situated<br>Other Nursing Hom<br>testts | d or where such bus       | Siness is conducted Other Nursing Home/ Business Details * Colony/Area District * | tets tests BHOPAL |     |

# MP point venture between Govt. of Madhya Pradesh and TCSL मध्यप्रदेश सरकार का पोर्टल

## **3.3** Infrastructure Details

|                                                                                                    | Floor                                                                                                    | Space/Area (in sq. ft)                                                                     | Number of                    | Rooms         | Remark            | s (if any)                                        |          |
|----------------------------------------------------------------------------------------------------|----------------------------------------------------------------------------------------------------|--------------------------------------------------------------------------------------------|------------------------------|---------------|-------------------|---------------------------------------------------|----------|
| Kitchen                                                                                                    | • 10                                                                                                    |                                                                                            | 10                           |               | test              |                                                   | 0        |
| Servant Room                                                                                                    | nt Room 🔹 12                                                                                              |                                                                                            | 12 tes                       |               | test              | test                                              |          |
| etail of Rooms For Pati                                                                                                    | ents∗                                                                                                    |                                                                                            |                              |               |                   |                                                   |          |
| Room Type                                                                                                    | Floor                                                                                                    | Space/Area (in sq. ft)                                                                     | Number of                    | Rooms         | Capacity of Bed   | s Remarks (if any)                                |          |
| ICU                                                                                                    | • 10                                                                                                    |                                                                                            | 10                           |               | 10                | test                                              | 0        |
| Labour Room                                                                                                    | • 10                                                                                                    |                                                                                            | 10                           |               | 10                | test                                              |          |
| Total Number of beds *<br>20                                                                                                    |                                                                                                    |                                                                                            |                              |               |                   |                                                   |          |
| anitary Arrangement Fo                                                                                                    | or Employee                                                                                               | S*                                                                                         |                              |               |                   |                                                   |          |
| Sanitary arrangement                                                                                                    |                                                                                                    | No. of Arrangements                                                                        |                              | Rema          | rks (if any)      |                                                   |          |
| Hand washing facility                                                                                                    | •                                                                                                    | 10                                                                                         |                              | test          |                   |                                                   | <u> </u> |
| Toilet                                                                                                    | •                                                                                                    | 2                                                                                          |                              | test          |                   |                                                   | ) 🛈 🤇    |
| Bed pan washing sinks                                                                                                    | •                                                                                                    | 10                                                                                         |                              | test          |                   |                                                   |          |
| Functional and clean toilets w<br>Bed pan washing sinks                                                                                                    | vith runnir ▼                                                                                             | 10                                                                                         | test                         |               |                   |                                                   |          |
| Continuous water supply                                                                                                    | •                                                                                                    | 10                                                                                         | test                         |               |                   |                                                   |          |
|                                                                                                    |                                                                                                    |                                                                                            |                              |               |                   |                                                   |          |
|                                                                                                    | of the employees                                                                                          | are available or not? *                                                                    |                              |               |                   | O No 🖲 Yes                                        |          |
| Arrangements for Immunization o                                                                                                    |                                                                                                    |                                                                                            |                              |               |                   |                                                   |          |
| Arrangements for Immunization o<br>Arrangement made for Medical cl                                                                                                    | heck-up of the en                                                                                         | nployees *                                                                                 |                              |               |                   | © N0 © Tes                                        |          |
| Arrangements for Immunization o<br>Arrangement made for Medical cl<br>Regular immunization & Health C                                                                                                    | heck-up of the en<br>Checkups are bei                                                                     | nployees *<br>ng held in the interval of(i                                                 | n Month) *                   |               |                   | test                                              |          |
| Arrangements for Immunization o<br>Arrangement made for Medical cl<br>Regular immunization & Health C<br>Whether the nursing home or any<br>han that of carrying on a nursing                                                                                    | heck-up of the en<br>Checkups are bei<br>/ premises used i<br>home*                                       | nployees *<br>ng held in the interval of(i<br>n connection there with a                    | n Month) *<br>re used or are | to be used fo | or purposes other | test                                              |          |
| Arrangements for Immunization o<br>Arrangement made for Medical cl<br>Regular immunization & Health C<br>Whether the nursing home or any<br>han that of carrying on a nursing<br>Details for purposes other than th                                              | heck-up of the en<br>Checkups are bei<br>y premises used i<br>home*                                       | nployees *<br>ng held in the interval of(i<br>n connection there with a<br>a nursing home* | n Month) *<br>re used or are | to be used fo | or purposes other | € NO € TES<br>€ No € Yes<br>testst                |          |
| Arrangements for Immunization of<br>Arrangement made for Medical cl<br>Regular immunization & Health C<br>Whether the nursing home or any<br>han that of carrying on a nursing<br>Details for purposes other than th<br>Arrangements made for<br>torage of Food* | heck-up of the en<br>Checkups are bei<br>/ premises used i<br>home*<br>nat of carrying on<br>Refrigerator | nployees *<br>ng held in the interval of(i<br>n connection there with a<br>a nursing home* | n Month)*<br>re used or are  | to be used fo | or purposes other | test<br>○ No ● Yes<br>testst<br>Cafeteria Service |          |

| Applicant Details Nursing Home Details Intrastructure Details Staff Details Euppments and Fee Details   Ammees, agges and qualifications of the members of the nursing staff in the Nursing home   Staff Type Emp Status Salutation Name DOB   Resident Doctor Provisional HI test 10/02/1986 B.D.S (Bachelor of <tts< td=""> test   Midwife(ANM) Permaneni HI test 10/02/1986 GRIM test test   OT Technician Permaneni HI test 10/02/1986 GRIM test test   Place where the nursing staff is accommodation of Nursing Staff   No&lt; Yes   Place where the nursing staff is accommodated *   Unqualified Staff Details   Staff Zetails   Staff Zetail 0   No&lt;   Yes   On campus chemist shop available *   Name of Chemist Shop* test   Company   Name of Chemist Shop* test   Company   Name of Chemist Shop* test   Company Save &amp; Next</tts<>                                                                                                    | Qualification     Registering<br>Authority     Registration<br>No.       B.D.S (Bachelor of V     tets     I       GNM     V     test     I                                                                | ls Equipmer  |                                |               |                         |                  |                     |
|----------------------------------------------------------------------------------------------------|----------------------------------------------------------------------------------------------------|--------------|--------------------------------|---------------|-------------------------|------------------|---------------------|
| Arames, ages and qualifications of the members of the nursing staff in the Nursing home:   Staff Type Enp Status Salutation Name DOB DOB/DDM/YYYY) Qualification Registering Registration   Resident Doctor Provisional Mi test 10/02/1986 B.D.S (Bachelor of  test test   Midwife(ANIN) Permanenl Mi test 10/02/1986 GNM test test   OT Technician Permanenl Mi test 10/02/1986 Audiologist test test   Vehther on campus availability of accommodator of Nursing Staff* No @ Yes Ves   Place where the nursing staff lis accommodated *   Venther any Unregistered Medical Practitioner or Ungualified Nurse, Ungualified Murse, Ungualified Murse, Ungualified Murse, Ungualified Murse, Ungualified Staff* No @ Yes   Staff details *   Istrained   Istrained Name   Experience(No. of years)   (Intel Consenses)   On campus chemist shop available *   Name of Chemist Shop*   test   On campus chemist Shop available *   (Intel Consenses)   Staff Consenses)   (Intel Consenses)   (Intel Consenses)   (Intel Consenses)   (Intel Consenses)   (Intel Consenses)   (Intel Consenses)   (Intel Consenses)   (I                                                                                                    | the Nursing home*       Qualification     Registering<br>Authority     Registration<br>No.       B.D.S (Bachelor of Y     tets     I       GNM     Y     test     I       Audiologist     Y     test     I |              | re Details Sta                 | Infrastructu  | ng Home Details         | tails Nursir     | Applicant Det       |
| Start Type Emp Status Salutation Name DDMM/YYYY) Qualification Authonity No                                                                                                    | Qualification     Authority     No.       B.D.S (Bachelor of v     tets     tets       GNM     v     test     test       Audiologist     v     test     test                                               | staff in the | bers of the n                  | he meml       | alifications of t       | ges and qu       | lames, aç           |
| Resident Doctor Provisional Mi test 10/02/1986 B.D.S. (Bachelor of · tets tets   Midwife(ANM) Permanenl · Mi · test 10/02/1986 GNM · test test test   OT Technician · Permanenl · Mi · test 10/012/198 Audiologist · test test   Whether on campus availability of accommodation of Nursing Staff · ON @ Yes   Place where the nursing staff is accommodated · Unqualified Nurse, Unqualified Nurse, Unqu                                                                                                    | B.D.S (Bachelor of V tets     tets       GNM     V test       Lest     O       Audiologist     V test                                                                                                    | /MM/YYYY)    | Name                           | Salutation    | Emp Status              |                  | Staff Type          |
| Interview (Antri) Permanent   Mi test     OT Technician   Permanent   Mi   test     10/012/198      Place where the nursing staff is accommodation of Nursing Staff *   Itest   Place where the nursing staff is accommodated *   Itest   Place where the nursing staff is accommodated *   Itest   Place where the nursing staff is accommodated *   Itest   Place where the nursing of patient in the Nursing home.*   Unqualified   Staff?   Name   Experience(No. of years)   Itest   Itest   6   On campus chemist shop available *   Name of Chemist Shop*   test Save & Next                                                                                                    | Audiologist V test test                                                                                                    | 02/1986      | test                           | Mi T          | Provisional V           | NM) -            | Resident D          |
| Whether on campus availability of accommodation of Nursing Staff*   Place where the nursing staff is accommodated *   Place where the nursing staff is accommodated *   test   Whether any Unregistered Medical Practitioner or Unqualified Nurse, Unqualified Midwife is employed for nursing of patient in the Nursing home.*   Unqualified Staff details *   Is Trained Staff?   Name   Experience(No. of years)   It est   In campus chemist shop available *   Name of Chemist Shop*   test   Previous   Save & Next                                                                                                    |                                                                                                    | 02/1980      | test                           | Mr V          | Permanent               | cian 🔻           | OT Technic          |
| Place where the nursing staff is accommodated *  Place where the nursing staff is accommodated *  Whether any Unregistered Medical Practitioner or Unqualified Nurse, Unqualified Midwife is employed for nursing of patient in the Nursing home. *  Unqualified Staff details *  Is Trained Is Trained It test  Is Trained It test  Is test  Is test Is test Is test Is test It test Is test Is test | • Vac                                                                                                    | 012/190      | ng Staff*                      | tion of Nurei | bility of accommode     |                  | Whether on          |
| Whether any Unregistered Medical Practitioner or Unqualified Nurse, Unqualified<br>Midwife is employed for nursing of patient in the Nursing home.*<br>Unqualified Staff details *<br>Is Trained<br>Staff? Name Experience(No. of years)<br>I test 4<br>C test 6<br>On campus chemist shop available *<br>Name of Chemist Shop* test License No of Chemist Shop* test<br>Previous Save & Next                                                                                                    | © 165                                                                                                    | test         |                                | *             | aff is accommodated     | e the nursing st | Place where         |
| Midwife is employed for nursing of patient in the Nursing home.* Unqualified Staff details *  Is Trained Staff? Name  test  test  test  f No Yes  Name of Chemist Shop* test  Previous Save & Next                                                                                                    | Yes                                                                                                    | No • Y       | ied <mark>N</mark> urse, Unqua | or Unqualifi  | Medical Practitioner    | y Unregistered   | Whether any         |
| Unqualified Staff details *   Is Trained Name Experience(No. of years)   Itest 4 Image: Image: Image                                                               |                                                                                                    |              | ome.*                          | e Nursing ho  | rsing of patient in the | mployed for nu   | Midwife is er       |
| Is Trained Staff? Name Experience(No. of years)   Itest 4 Image: Comparison of the state of the state of the                                                                  |                                                                                                    |              |                                |               | tails *                 | ed Staff det     | Jnqualifie          |
| ✓ test   ✓ test   ✓ for test   On campus chemist shop available *   ✓   Name of Chemist Shop*   test   License No of Chemist Shop*   test   Previous Save & Next                                                                                                    | nce(No. of years)                                                                                                    | Experience(N |                                |               |                         | Name             | s Trained<br>Staff? |
| Itest 6     On campus chemist shop available *     Name of Chemist Shop*     Itest     Itest     Previous     Save & Next                                                                                                    | 0                                                                                                    | 4            |                                |               |                         | test             |                     |
| On campus chemist shop available *   Name of Chemist Shop*     test   Previous   Save & Next                                                                                                    | 00                                                                                                    | 6            |                                |               |                         | test             |                     |
| Name of Chemist Shop* test License No of Chemist Shop* test Previous Save & Next                                                                                                    | • Yes                                                                                                    | ○ No ● Y     |                                |               | vailable *              | chemist shop a   | On campus (         |
| Previous Save & Next                                                                                                    | No of Chemist Shop*                                                                                                    | License No o |                                | st            | te                      | emist Shop*      | Name of Che         |
|                                                                                                    | & Nevt                                                                                                    | Savo & No    | Drov                           |               |                         |                  |                     |
|                                                                                                    | & Next                                                                                                    | Save & Ne    | Prev                           |               |                         |                  |                     |
|                                                                                                    |                                                                                                    |              |                                |               |                         |                  |                     |
|                                                                                                    |                                                                                                    |              |                                |               |                         |                  |                     |
|                                                                                                    |                                                                                                    |              |                                |               |                         |                  |                     |
|                                                                                                    |                                                                                                    |              |                                |               |                         |                  |                     |
|                                                                                                    |                                                                                                    |              |                                |               |                         |                  |                     |
|                                                                                                    |                                                                                                    |              |                                |               |                         |                  |                     |
|                                                                                                    |                                                                                                    |              |                                |               |                         |                  |                     |
|                                                                                                    |                                                                                                    |              |                                |               |                         |                  |                     |

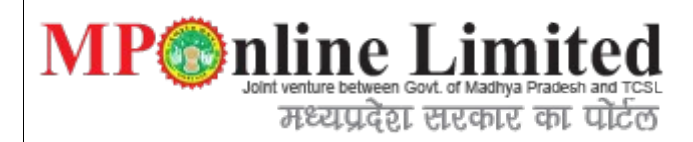

# **3.5** Equipments and Fee Details

| Applicant Details | Nursing Home Details                          | In | frastructure Details | Staff Details E | quipments and Fee Details |                 |    |
|-------------------|-----------------------------------------------|----|----------------------|-----------------|---------------------------|-----------------|----|
| Details of Equip  | oments *                                      |    |                      |                 |                           |                 |    |
| Equipment         |                                               |    | Make                 |                 | Model                     | No of Equipment |    |
| ABG Machine       |                                               | •  | test                 |                 | test                      | 10              | 0  |
| Apheresis machir  | ne                                            | •  | test                 |                 | tet                       | 10              | 0  |
| Blood bag tube se | ealer                                         |    | test                 |                 | test                      | 10              | 00 |
| charges For       |                                               |    |                      |                 |                           |                 | -  |
|                   |                                               |    | 40                   |                 |                           |                 | 0  |
| Bed Charges-Patt  | tern A-General Ward                           | •  | 10                   | test            |                           |                 | 0  |
| Bed Charges-Patt  | tern A-General Ward<br>s-Pattern A-General Wa | •  | 10<br>10             | test            |                           |                 |    |

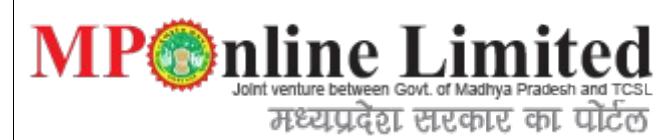

4) Step: Document Uploading form.

Below are the list of document to be uploaded with respect to the form selected by applicant.

**Description:**Once we filled above form we have to submit required document for verification of application form for approval process through DHS authority using below form.

|                   |                                                                                                    |                            | Service Home |
|-------------------|----------------------------------------------------------------------------------------------------|----------------------------|--------------|
|                   | Upload Nursing Home                                                                                   | e Details                  |              |
| Fields mar        | ked with * are mandatory                                                                              |                            |              |
| Applicat          | ) Home Registration<br>ion Number: NH\$1500084                                                        |                            |              |
| Upload<br>(Ducume | I below mentioned documents :<br>nt must be .pdf or .jpg or .jpeg ! )                                 |                            |              |
| S.No.             | List of documents                                                                                     | Upload                     |              |
| 1. *              | List of Visiting Doctor's                                                                             | Choose File No file chosen | Upload       |
| 2. *              | Rate List                                                                                             | Choose File No file chosen | Upload       |
| 3. *              | List of Equipment                                                                                     | Choose File No file chosen | Upload       |
| 4. *              | Floor Plan of Building                                                                                | Choose File No file chosen | Upload       |
| 5. *              | Authorised by Pollution Board                                                                         | Choose File No file chosen | Upload       |
| 6. *              | Building permission from Municipal Corporation                                                        | Choose File No file chosen | Upload       |
| 7.                | Have you Appllied for Fire safety clearance Certificate if Yes then Please Upload Application Receipt | Choose File No file chosen | Upload       |
| 8. *              | Perspective photograph of the building                                                                | Choose File No file chosen | Upload       |
| 9. *              | Common Biomedical Waste Treatment Facility Agreement                                                  | Choose File No file chosen | Upload       |
| 10. *             | Declaration of applicant                                                                              | Choose File No file chosen | Upload       |
|                   | Submit                                                                                                |                            |              |

| p: Respective form of our application for Nursing Licence shown are below.  Prove the Registration and Licensing of Nursing Homes and Clinical Establishment  Prove the Registration and Licensing of Nursing Homes and Clinical Establishment  Prove the Registration and Licensing of Nursing Homes and Clinical Establishment  Prove the Registration Prove the Registration of Nursing Homes  Prove the Registration of Registration Registration of Nursing Home Prove the Registration of Registration Registration of Registration of Registration of Registration of Registration of Registration of Registration Registration of Registration of Reg                                                       |
|----------------------------------------------------------------------------------------------------|
| p: Respective form of our application for Nursing Licence shown are below:      Registration and Licensing of Nursing Homes and Clinical Establishment      Tome the design product of the design of the registration of Parsing Homes     Subject - Application for Registration Onerwall of significant on the sub-section (1) of Section 4 of Maching Parseta)     Subject - Application for Registration Onerwall of significant on the sub-section (1) of Section 4 of Maching Parseta)     Subject - Application for Registration Onerwall of significant on the sub-section (1) of Section 4 of Maching Parseta)     Subject - Application for Registration Onerwall of significant on the sub-section (1) of Section 4 of Maching Parseta)     Subject - Application for Registration Onerwall of Subject - Machine Annayasaon (Anninyan, 1973     Detail Subject - Subject - S                                                       |
| Provide He  Registration and Licensing of Nursing Homes and Clinical Establishment  Provide He  Provide He  Provi                                                       |
|                                                                                                    |
| The second second se                                                                                     |
| Michay Production       Subject : Application (CHS)1500000) for Registration of Nursing Hease         Image: Subject : Application (CHS)1500000) for Registration of registration under sub-section (1) of Section 4 of Application for Registration Standpanaye (Registrikaren Tatha Anugyapan ) Achiniyam, 1973         Image: Subject : Application for Registration of Perspective Registrikaren Tatha Anugyapan ) Achiniyam, 1973         Image: Subject : Application for Registration of Perspective Registrikaren Tatha Anugyapan ) Achiniyam, 1973         Image: Subject : Registration of Perspective Registrikaren Tatha Anugyapan ) Achiniyam, 1973         Image: Subject : Registration of Perspective Registrikaren Tatha Anugyapan ) Achiniyam, 1973         Image: Subject : Registration of Perspective Registrikaren (Registrikaren Tatha Perspective Registrikaren (Registrikaren Tatha Perspective Registrikaren (Registrikaren Tatha Perspective Registrikaren (Registrikaren Registration is supplied for :         Image: Subject : Registrikaren Registrikaren (Registrikaren Registrikaren Regi                                                                                                    |
| Even                                                                                                    |
| Form: -Y2       Construction of Registration Remeats of registration under sub-section (1) of Section 4 of Modifys Prodesh Uppcharyagnha Tatha Rujopchar Sambandhi Shapanaye (Registrikaran Tatha Anugyapan ) Adhiniyam, 1973         PART - A - CENERAL         1 Fall Name of the applicant : TEST         1 Fall Name of the applicant : Test ; test ; test ? Phond(Slicol) BHORAL - 460044         3 Fall Name of the applicant : Sol. Bitchelor of Dental Surgery)         4 Statusmit of the applicant : Sol. Bitchelor of Dental Surgery)         5 Statust of the surgestowed of the Company, Society, Association or other body corporate as Proprietor         (9 Name and other patients) and the amplicant is sufficient of Dental Surgery)         (9 Name and other patients) and the amplicant is sufficient of the company, Society, Association or other body corporate as Proprietor         (9 Name and other patients) and the amplicant is sufficient of the maxing home clinical establishmet is sufficient of the parent place with any other maxing home stated : Allopathy test, test ; Test Phond BiDoo() 456451         (9) These where the maxing home clinical establishmet or the test state is sufficient and the parent fragmet, being Amorphican or the proprietor         (9) The for the maxing home clinical establishmet or the proprietor developed the parent is the sufficient of the proprietor is an anumental states of the proprietor and the applicant is interested in the other and the applicant is the sufficient of the proprietor is the sufficient of the proprietor is an anumental states of the proprietor is an anumental states of the proprietor is an anumana in the sufficient applicant is in the sufficient of the maxing                                                                                                    |
| Application for Registration/Renewal of registration under sub-section (1) of Section 4 of Madrys Pradesh Uppcharyagnha Tatha Rujopchar Sambandhi Stapanaye (Registrikaran Tatha Anugyapan ) Adhinyam, 1973         DEART - A - CENERAL         1) Full Name of the applicant : TEST         2) Full Name of the applicant : Test [ test [ test PhondoB(block) BHOPAL 450044         3) Technical qualifications of any, of applicant : BCB (Behelow of Dental Surger)         3) Situation of the applicant : INDEAN         5) Situation of the applicant : INDEAN         5) Situation of the applicant : INDEAN         6) Name and other patients and the company, Society - Association or other body corporate as PPopietor         (6) Name and other patients and the applicant is unitated : Allopathy test [test] (test [test] PhondoB(Bolck) BHOPAL 455644         (8) Whather the applicant is unitated in any other and is babe with the registration is applied for : invaring home clinical establishment are taking of the presen and ange of the sense and frage the place where with an and established for the test [ test ] (test ] (t                                                                                                    |
| PART - A - CENERAL         1) Full Mane of the splicant : HEST         1) Full Mane of the splicant : HEST (HEST, HEST, Phardu(B)GOL)       BHODAL : 460044         1) Full main and indices of the splicant : HEST, Phardu(B)GOL)       BHODAL : 460044         1) Mainton of the splicant : MIDAH       Silantian of the splicant is mainton of the clinical establishment in respect of which the registration is splited for :         (2) Mane of the NURSING HOME       Silantian of the the smighter base of the clinical establishment in respect of which the registration is splited for :         (3) The whose the musing base conducted : Of the NURSIP (Home test : tests, tests, test, HD-ADAL, HSGEGA       Silantian of the supplicant is interested in any other memip base clinical establishment or bainses and invalued later test : tests, tests, tests, HD-ADAL, HSGEGA         (3) Marker the splicant is unterested in any other memip base clinical establishment or bainses and invalued later test : tests, tests, tests, HD-ADAL, HSGEGA         (3) Marker the defore compart is unterested in any other memip base clinical establishment or bainses and invalued later test : tests, tests, tests, HD-ADAL, HSGEGA         (3) Sing description of construction site and equipment of the memip base of any mainter and the set is tests, tests, HSGEGA         (3) Sing description of construction site and equipment of the memory mainter base is any set is an est invalued later test : tests, tests, HSGEGA         (3) Sing description of construction site and equipment of the memory mainter base is any set is an est invalued later test : tests, tests, HSGEGA         (4)                                                                                                    |
| PART - A - CENERAL         1) Full Name of the applicant : EST         1) Full Name of the applicant : EST         1) Full Name of the applicant : NODAN         1) Submit of the applicant : NODAN         1) Submit of the applicant : NODAN         1) Submit of the applicant : NODAN         1) Submit of the applicant : NODAN         1) Submit of the applicant : NODAN         1) Submit of the applicant : NODAN         1) Submit of the applicant : NODAN         1) Submit of the applicant : NODAN         1) Submit of the applicant : NODAN         1) Submit of the applicant : Submit of the unsing home of the clinical establishment or business and if so the place where such mains and non-stablishment is struct if the test : sets : sets : Struct : Struct :                                                                                                    |
| 1) Full readwards addees of the applicant : test, test, tes                                                       |
| a) Nationality of them applicating in UDEAN<br>(5) Stantian of the registered or principal office** of the Company, Society, Association or other body corporate as<br>Proprietor<br>(6) Name of other particular, of the maring home or the clinical establishment in respect of which the registration is applied for :<br>NAME OF THE NURSING HOME<br>(7) Place where a terming home clinical establishment is situated in Mongshier Such as and registration is applied for :<br>NAME OF THE NURSING HOME<br>(7) Place where a terming homes clinical establishment or business and, if so, the place where such maring home clinical establishment is whated in Numes's there is the intervention of the maring homes clinical establishment or business and, if so, the place where such marines is conducted:<br>(7) Place where such business is conducted:<br>(7) Compare advances of the application is used as a basil of a Compare, Society, Associations or the Boby Corpora.<br>The main splitchild andy when the application is used as conduction of the marking home or any premises used in connection therewith as detailed below :<br>Place development advances of the Boby Corpora.<br>The main splitchild andy when the application is used as connection therewith as detailed below :<br>Place of the room provided for plateaum from deprice have<br>(1) Floor space of bed rooms provided for plateaum from deprice have<br>(1) Cu lo lo lo lo loo lest<br>CU lo loo lest<br>(1) Do test<br>(1) Do test<br>(1) Do test<br>(1) Do test<br>(1) Do test<br>(1) Place space Area (in sq. f) No. of Aronagements<br>(2) Place is of amagements made for samitary convenience for puttents and employees giving their numbers.<br>(2) Samitary Arangement made for samitary convenience for putents and employees giving their numbers.<br>(3) Samitary Arangements made for stantary convenience for putents and employees giving their numbers.<br>(3) Samitary Arangements made for stantary convenience for putents and employees giving their numbers.<br>(3) Samitary Arangements made for stantary convenience for putents and employees giving their n |
| Population         (b) Name and other particulars of the marxing home or the clinical establishment in sequect of which the registration is applied for :         (b) Name and other particulars of the marxing home or the clinical establishment or buinters and, if yo, the palace values each namines is conducted:         (c) Place where the marxing home clinical establishment or buinters and, if yo, the palace values each namines is conducted:         (c) Place where such buinters is conducted:       (c) Other Nursing Home test sets (t); sets fest HEM BHOPAL Phand(B(B(OC)) 456451         In man applicable day when the application is unde an babit of a Company. Society, Association or other body corports, does not accompany to the particular establishment or buinters and the babit of a Company. Society, Association or does body corports.         PAR - B - NURSING HOME         2) Brief description of construction, site and equipment of the marsing home or any premises used in connection therewith as detailed below :         (F) Floor space of bed rooms provided for patents' graing multiple of the association or does and residential inferse of the particular state of the company. Society, Association or the employees: if it         (a) Annagement made for medical checkey. Yes, test Month(s)         (c) Marking and the rooms giving details of user and area of each noom.         Room Type       Floor Space Area (in sq. ft)         (b) Annagement made for sonatray convenience for patients and employees giving their multers.         Sanitary Arrangement made for sonatray convenience for patients and employees giving their multers.     <                                                                                                    |
| NAME OF THE NURSING HOME         (c) Place where the musing home (clinical establishment is situated : Allopathy test, test, test                                                                                                    |
| (b) Whether the application is inderested in any other mixing home clinical establishment or burness and, it so the place where such mixing home clinical establishment is simulated or where such mixing home clinical establishment is drive of the parion is charge of the mixing home clinical establishment is drive of the parion is charge of the mixing home clinical establishment is drive of the parion is charge of the mixing home clinical establishment is drive of the parion is charge of the mixing home clinical establishment is drive of the parion is charge of the mixing home clinical establishment is drive of the parion is charge of the mixing home clinical establishment is drive of the parion is charge of the mixing home clinical establishment is drive of the parion is charge of the mixing home clinical establishment is drive of the parion is charge of the mixing home clinical establishment is more and exploring number of the drive of the drive of                                                                                     |
| The server and the server of company. Secure, Australia de value of company. Is a link and matching and it and plane in the plane of the interplane of the intere                                                                                     |
| PART - B - NURSING HOME         Piner description of construction, site and equipment of the maxing home or any premises used in connection therewith as detailed below :         Piner Space of bed rooms provided for patients giving multiple of beds.       Capacity of Beds       Remarks         ICU       10       10       10       test         Labour Room       10       10       10       test         a) Arrangement made for medical check-up :Yes , test Month(s)       10       10       test         a) Arrangement made for medical check-up :Yes , test Month(s)       10       test       10         a) for space of litchen, servats rooms and other rooms giving details of user and area of each room.       Remarks       Kitchen       10       test         Servant Room       12       12       test       10       test         Servant Room       12       12       test       10       test         Sanitary Arrangement       No. of Arrangements       Remarks       10       test         y Details of arrangements made for sanitary convenience for patients and employees giving their numbers.       Sanitary Arrangement       No. of Arrangements       Remarks         Hand washing facility       10       test       10       test       10         YD betails of arrangements ma                                                                                                    |
| 9) Bote description of construction, site and equipment of the mixing home or any premises used in connection therewith as detailed below :       10         12 Hoor space of bed rooms provided for patients giving minuber of beds.       Remarks       Remarks         120       10       10       test         1200       10       10       10       test         120       10       10       10       test         13) Arrangement made for medical check-up :Yes , test Month(s)       10       10       test         16 for immunization of the employees : Yes       in immunization of the employees : Yes       in immunization of the employees i Yes         16 for manuagement made for samitary convenience for patients and employees giving their numbers.       Remarks         Samitary Arrangement       No. of Arrangements       Remarks         (x) Details of arrangements made for samitary convenience for patients and employees giving their numbers.       Samitary Arrangement         Samitary Arrangement       No. of Arrangements       Remarks         (x) Details of arrangements made for samitary convenience for patients and employees giving their numbers.       Samitary Arrangement         (x) Details of arrangements made for samitary convenience for patients.       Remarks         (x) Details of arrangements made for samitary convenience for patients.       Remarks         (x) Details of arran                                                                                                    |
| International system       Los in Konnak       Capacity of Details       Capacity of Details         ICU       10       10       10       10       test         Labour Room       10       10       10       test         i) Arrangement made for medical checkup: Yes ; test Month(s)<br>dof immunication of the employees : Yes       No. of Rooms       Remarks         ii) Floor space of kitchen, servants moons and other rooms giving details of user and area of each room.       Remarks       Servant Room       10       10       test         Servant Room       12       12       test       test       Servant Room       12       test         Sanitary Arrangement       No. of Arrangements       Remarks       Remarks       Servant Room       10       test         (v) Details of arrangements made for sanitary convenience for patients and employees giving their numbers.       Sanitary Arrangement       No. of Arrangements       Remarks         (v) Details of arrangements made for sanitary convenience for patients and employees giving their numbers.       Sanitary Arrangement       No. of Arrangements       Remarks         (v) Details of arrangements made for sanitary convenience for patients and employees giving their numbers.       Sanitary Arrangement       No. of Arrangements       Remarks         (v) Details of aranagements made for sanintary convenience for patients.                                                                                                    |
| Labour Koom       µ0       µ0                                                                                                    |
| nd for immunization of the employees : Yes<br>ii) Floor space of kitchen, servants rooms and other rooms giving details of user and area of each room.<br>Kitchen 10 10 test<br>Servant Room 12 12 12 test<br>v) Details of arrangements made for sanitary convenience for patients and employees giving their numbers.<br>Sanitary Arrangement<br>iv) Details of arrangements made for sanitary convenience for patients and employees giving their numbers.<br>Sanitary Arrangement<br>No. of Arrangements Remarks<br>Sanitary Arrangement No. of Arrangements Remarks<br>Sanitary Arrangement No. of Arrangements Remarks<br>Sanitary Arrangement No. of Arrangements Remarks<br>Sanitary Arrangement No. of Arrangements Remarks<br>Sanitary Arrangement No. of Arrangements Remarks<br>Sanitary Arrangement No. of Arrangements Remarks<br>Sanitary Arrangement No. of Arrangements Remarks<br>Sanitary Arrangement No. of Arrangements Remarks<br>Sanitary Arrangement No. of Arrangements Remarks<br>Sanitary Arrangement No. of Arrangements Remarks<br>Sanitary Arrangement No. of Arrangements Remarks<br>Sanitary Arrangement No. of Arrangements Remarks<br>Sanitary Arrangement No. of Arrangements Remarks<br>Sanitary Arrangement No. of Arrangements Remarks<br>Sanitary Arrangements Refrigerator<br>Hand washing facility 10 test<br>V) Details of arrangements made for storage : Refrigerator<br>Ind service of food : Cafeteria Service<br>10) Whether the mursing home or any premises used in connection three with are used or are to be used for purposes other than that of canying on a mursing home : testst<br>11) (a) Number of beds for matemity patients.<br>Room Type Floor Space/Area (In No. of Rooms Capacity of Beds Remarks<br>ICU 10 10 10 test<br>12) Names, ages and qualifications of the members of the mursing home.<br>13) Place where the mursing staff is accommodated : test                                                                                                    |
| Room Type         Floor Space/Area (in sq. ft)         No. of Rooms         Remarks           Kitchen         10         10         test           Servant Room         12         12         test           v) Details of arrangements made for sanitary convenience for patients and employees giving their numbers.         Remarks           sanitary Arrangement         No. of Arrangements         Remarks           v) Details of arrangements made for sanitary convenience for patients and employees giving their numbers.         Sanitary Arrangement         No. of Arrangements           Sanitary Arrangement         No. of Arrangements         Remarks           Hard washing facility         10         test           Tollet         2         test           v:) Details of arrangements made for storage : Refrigerator         Remarks           nd service of food : Cafeteria Service         10         test           IO         IO         10         test           IO         Sont Type         Floor Space/Area (in Son floores)         Capacity of Beds         Remarks           ID         10         10         10         test         test           IO         10         10         test         test         test           IO         10         10                                                                                                    |
| Servant Room       12       12       test         v) Details of arrangements made for sanitary convenience for patients and employees giving their numbers.       Remarks         Sanitary Arrangement       No. of Arrangements.       Remarks         v) Details of arrangements made for sanitary convenience for patients and employees giving their numbers.       Sanitary Arrangement       No. of Arrangements.         V) Details of arrangements made for sanitary convenience for patients and employees giving their numbers.       Sanitary Arrangement       No. of Arrangements.         Hand washing facility       10       test       Toilet       2       test         v) Details of arrangements made for storage : Refrigerator indexeries of food : Cafeteria Service       Remarks       Remarks         vi) Details of arrangements nade for storage : Refrigerator indexeries of food : Cafeteria Service       test       Itest         vi) (a) Number of beds for matemity patients.       Remarks       Remarks       Remarks         II) (a) Number of Beds for other patients.       Floor Space/Area (in so, floor 10       No. of Rooms       Capacity of Beds       Remarks         Iabour Room       10       10       10       test       Itest         IZ       10       10       10       test       Itest         IZ       So, ft)       IO       Itest                                                                                                    |
| Sanitary Arrangement       No. of Arrangements       Remarks         Sanitary Arrangement       No. of Arrangements       Remarks         Sanitary Arrangement       No. of Arrangements       Remarks         Sanitary Arrangement       No. of Arrangements       Remarks         Hand washing facility       10       test         Toilet       2       test         v) Details of arrangements made for storage : Refrigerator       test         nd service of food : Cafeteria Service       test         10) Whether the mursing home or any premises used in connection therewith are used or are to be used for purposes other than that of canying on a mursing home : testst         11) (a) Number of beds for matemity patients.       Remarks         Room Type       Floor Space/Area (m sq. ft)       No. of Rooms       Capacity of Beds       Remarks         Labour Room       10       10       test       0       test         12) Names, ages and qualifications of the members of the mursing staff in the mursing home.       10       10       test         12) Names, ages and qualifications of the members of the mursing staff in the mursing home.       10       10       test                                                                                                    |
| iv) Details of arangements made for sanitary convenience for patients and employees giving their numbers.         Sanitary Arangement       No. of Arangements         Hard washing facility       10         Toilet       2         v) Details of arangements made for storage : Refrigerator         aservice of food : Cafeteria Service         10)       test         v) Details of arangements made for storage : Refrigerator         aservice of food : Cafeteria Service         10)       Whether the nursing home or any premises used in connection therewith are used or are to be used for purposes other than that of canying on a musing home : testst         11) (a) Number of beds for matemity patients.         Room Type       Floor Space/Area (m<br>sq. ft)       No. of Rooms       Capacity of Beds       Remarks         Labour Room       10       10       10       test         b) Number of Beds for other patients.       Floor Space/Area (m<br>sq. ft)       No. of Rooms       Capacity of Beds       Remarks         ICU       10       10       10       test       10       test         12) Names, ages and qualifications of the members of the mursing staff in the nursing home.       13) Place where the mursing staff is accommodated : test                                                                                                    |
| Sanitary Arrangement       No. of Arrangements       Remarks         Hand washing facility       10       test         Toilet       2       test         v:) Details of arrangements made for storage : Refrigerator       test         nd service of food : Cafeteria Service       test         10) Whether the mursing home or any premises used in connection therewith are used or are to be used for purposes other than that of carrying on a mursing home : testst         11) (a) Number of beds for matemity patients.         Room Type       Floor Space/Area (m) sq. ft)       No. of Rooms       Capacity of Beds       Remarks         Labour Room       10       10       test       0       test         b) Number of Beds for other patients.       Floor Space/Area (m) sq. ft)       No. of Rooms       Capacity of Beds       Remarks         [Labour Room       10       10       10       test       10         b) Number of Beds for other patients.       Floor Space/Area (m) sq. ft)       No. of Rooms       Capacity of Beds       Remarks         [CU       10       10       10       test       10       10       10         12) Names, ages and qualifications of the members of the mursing staff in the mursing home.       13) Place where the mursing staff is accommodated : test       test                                                                                                    |
| Hand washing facility       10       test         Toilet       2       test         v) Details of arrangements made for storage : Refrigerator<br>and service of food : Cafeteria Service       test         10) Whether the musing home or any premises used in connection therewith are used or are to be used for purposes other than that of carrying on a musing home : testst         11) (a) Number of beds for matemity patients.         Room Type       Floor Space/Area (in sq. ft)       No. of Rooms       Capacity of Beds       Remarks         Labour Room       10       10       10       test         b) Number of Beds for other patients.       Floor Space/Area (in sq. ft)       No. of Rooms       Capacity of Beds       Remarks         [CU       10       10       10       test       10       10       test         12) Names, ages and qualifications of the members of the musing staff in the musing home.       13) Place where the musing staff is accommodated : test       test                                                                                                    |
| [Ioliet       2       test         (v) Details of arrangements made for storage : Refrigerator       and service of food : Cafeteria Service         (0) Whether the musing home or any premises used in connection therewith are used or are to be used for purposes other than that of carrying on a musing home : testst         (10) Whether the musing home or any premises used in connection therewith are used or are to be used for purposes other than that of carrying on a musing home : testst         (11) (a) Number of beds for matemity patients.         Room Type       Floor Space/Area (m)       No. of Rooms       Capacity of Beds       Remarks         Labour Room       10       10       10       test         b) Number of Beds for other patients.       Floor Space/Area (m)       No. of Rooms       Capacity of Beds       Remarks         [CU       10       10       10       test       10       10       10         12) Names, ages and qualifications of the members of the musing staff in the musing home.       13) Place where the musing staff is accommodated : test       test                                                                                                    |
| (c) Details of arrangements made for storage : Netrigerator and service of food : Cafeteria Service 10) Whether the musing home or any premises used in connection therewith are used or are to be used for purposes other than that of carrying on a musing home : testst 11) (a) Number of beds for matemity patients.          Room Type       Floor Space/Area (m sq. ft)       No. of Rooms       Capacity of Beds       Remarks         Labour Room       10       10       10       test         b) Number of Beds for other patients.       Floor Space/Area (m sq. ft)       No. of Rooms       Capacity of Beds       Remarks         Labour Room       10       10       10       test       10         b) Number of Beds for other patients.       Floor Space/Area (m sq. ft)       No. of Rooms       Capacity of Beds       Remarks         Labour Room       10       10       10       test       10       10         b) Number of Beds for other patients.       Floor Space/Area (m sq. ft)       No. of Rooms       Capacity of Beds       Remarks         ICU       10       10       10       test       10       10       12         I2) Names, ages and qualifications of the members of the musing staff in the musing home.       13) Place where the musing staff is accommodated : test       test                                                                                                    |
| 10) Whether the mursing home or any premises used in connection therewith are used or are to be used for purposes other than that of carrying on a mursing home : testst         11) (a) Number of beds for matemity patients.         Room Type       Floor Space/Area (m sq. ft)         Labour Room       10         10       10         Number of Beds for other patients.         Room Type       Floor Space/Area (m sq. ft)         10       10         10       10         10       10         10       10         10       10         10       10         10       10         10       10         10       10         10       10         10       10         10       10         10       10         10       10         10       10         10       10         12) Names, ages and qualifications of the members of the mursing staff in the mursing home.         13) Place where the mursing staff is accommodated : test                                                                                                    |
| I1) (a) Number of beds for matemity patients.       Floor Space/Area (in sq. ft)       No. of Rooms       Capacity of Beds       Remarks         Labour Room       10       10       10       test         b) Number of Beds for other patients.       Image: Capacity of Beds       Remarks         Room Type       Floor Space/Area (in sq. ft)       No. of Rooms       Capacity of Beds         ICU       10       10       10       test         I2) Names, ages and qualifications of the members of the mursing staff in the mursing home.       13) Place where the mursing staff is accommodated : test                                                                                                    |
| Room Type     sq. ft)     No. of Rooms     Capacity of Deds     Remarks       Labour Room     10     10     10     test       b) Number of Beds for other patients.     Room Type     Floor Space/Area (m<br>sq. ft)     No. of Rooms     Capacity of<br>Beds     Remarks       ICU     10     10     10     test       12) Names, ages and qualifications of the members of the mursing staff in the nursing home.     13) Place where the mursing staff is accommodated : test                                                                                                    |
| Interface     Interface     Interface     Interface       b) Number of Beds for other patients.     Remarks     Capacity of Beds     Remarks       ICU     IO     IO     IO     IO       I2) Names, ages and qualifications of the members of the musing staff in the musing home.     IO     IO       I3) Place where the musing staff is accommodated : test     Interface                                                                                                    |
| Room Type     Floor Space/Area (in<br>sq. ft)     No. of Rooms     Capacity of<br>Beds     Remarks       ICU     10     10     10     test       12) Names, ages and qualifications of the members of the mursing staff in the nursing home.     13) Place where the nursing staff is accommodated : test                                                                                                    |
| ICU     sq. ft)     10. of recent     Beds     recent as       ICU     10     10     10     test       12) Names, ages and qualifications of the members of the mursing staff in the nursing home.     13) Place where the mursing staff is accommodated : test                                                                                                    |
| <ul><li>12) Names, ages and qualifications of the members of the musing staff in the musing home.</li><li>13) Place where the musing staff is accommodated : test</li></ul>                                                                                                    |
| 13) Place where the nursing staff is accommodated : test                                                                                                    |
|                                                                                                    |
| 14) Names, ages and qualifications of the resident or visiting physicians or surgeons in the musing home.                                                                                                    |
| (3) Whether the nursing home is under the supervision of a qualified medical practitioner and if so his or her name, age and qualifications.<br>Staff Type Name DOB Oualification Registration No.                                                                                                    |
| Resident Doctor Mr. test 10/02/1986 B.D.S (Bachelor of Dental Surgery) tets                                                                                                    |
| 16) (a) Whether the matemity home being maintained within the musing home is under the supervision of a qualified muse or a midwife and if so, their names, age<br>gualifications.                                                                                                    |

| (iv) Details of an angements                                                                                                    | made for sanitary co                                                                                                    | nvenience for 1                                               | patients and employees                                                                                                   | giving their numbers.                                                                                                    |                                                                   |                                            |                                                                   |
|----------------------------------------------------------------------------------------------------|----------------------------------------------------------------------------------------------------|---------------------------------------------------------------|----------------------------------------------------------------------------------------------------|----------------------------------------------------------------------------------------------------|-------------------------------------------------------------------|--------------------------------------------|-------------------------------------------------------------------|
| Sanitary Arrangement                                                                                                    |                                                                                                    |                                                               | No. of Anangement                                                                                                    | ts Rema                                                                                                    | arks                                                              |                                            |                                                                   |
| Hand washing facility<br>Toilet                                                                                                    |                                                                                                    |                                                               | 2                                                                                                    | test<br>test                                                                                                    |                                                                   |                                            |                                                                   |
| <ul> <li>(v) Details of arrangements<br/>and service of food : Cafete</li> <li>(10) Whether the musing hor</li> <li>(11) (a) Number of body for</li> </ul>                                                                                                    | made for storage : Re<br>ria Service<br>me or any premises u                                                                              | frigerator<br>sed in connect                                  | ion therewith are used o                                                                                                 | r are to be used for p                                                                                                    | urposes other th                                                  | an that of canying (                       | on a musing home : testst                                         |
| Room Type                                                                                                    | Floor Sp                                                                                                    | ace/Area (in                                                  | No of Rooms                                                                                                    | Canacity of B                                                                                                    | eds                                                               | Remarks                                    |                                                                   |
| Labour Room                                                                                                    | sq. ft)<br>10                                                                                                    |                                                               | 10                                                                                                    | 10                                                                                                    |                                                                   | test                                       |                                                                   |
| (b) Number of Beds for othe                                                                                                    | er patients.                                                                                                    |                                                               |                                                                                                    |                                                                                                    |                                                                   |                                            |                                                                   |
| Room Type                                                                                                    | Floor Sp                                                                                                    | oace/Area (in                                                 | No. of Rooms                                                                                                    | Capacity of<br>Bada                                                                                                    | Remarks                                                           |                                            |                                                                   |
| ICU                                                                                                    | 10                                                                                                    |                                                               | 10                                                                                                    | 10                                                                                                    | test                                                              |                                            |                                                                   |
| (16) (a) Whether the mater                                                                                                    | nity home being main                                                                                                    | tained within                                                 | the nursing home is un                                                                                                   | helor of Dental Sur<br>der the supervision o                                                                                              | gery)<br>f a qualified m                                          | use or a midwife a                         | nd if so, their names are and                                     |
| <ul> <li>(16) (a) Whether the matern<br/>qualifications.</li> <li>(b) Whether any unregistere<br/>vec</li> </ul>                                                                                                    | nity home being main<br>d medical practitioner                                                                                            | ntained within<br>r or unqualified                            | the nursing home is un<br>l nurse, unqualified mide                                                                      | helor of Dental Sun<br>der the supervision o<br>wife is employed for                                                                      | gery)<br>f a qualified m<br>musing of patie                       | use or a midwife a<br>ent in the musing ho | nd if so, their names, age and<br>me.                             |
| <ul> <li>(16) (a) Whether the matern<br/>qualifications.</li> <li>(b) Whether any unregistere<br/>Yes         <ul> <li>Is Trained Staff</li> <li>Equipment</li> <li>Bed Charges-Pattern /<br/>Nursung Charges-Pattern /<br/>Nursung Charges-Pattern</li> </ul> </li> <li>Note: The desired informal<br/>I solemnly declare that the<br/>Date 08-Apr-2015</li> </ul>                                                                                                    | nity home being main<br>d medical practitioner<br>A-General Ward<br>tern A-General Ward<br>tion under various cla<br>above statements are | n or unqualified<br>of<br>unuses shall be a<br>true to the be | the nursing home is un<br>nurse, unqualified mide<br><u>Name</u>                                                         | helor of Dental Sur<br>der the supervision o<br>wife is employed for<br>Experience(No.<br>appropriate clause.<br>belief                   | gery)<br>f a qualified m<br>mursing of patie<br><u>of years)</u>  | use or a midwife a                         | recs<br>nd if so, their names, age and<br>me.<br>Fees<br>10<br>10 |
| <ul> <li>(16) (a) Whether the materic qualifications.</li> <li>(b) Whether any unregistere Yes         <ul> <li>Is Trained Staff</li> <li>Equipment</li> <li>Bed Charges-Pattern / Nursung Charges-Pattern / Nursung Charges-Pattern / Nur</li></ul></li></ul>                                                                                                    | nity home being main<br>d medical practitioner<br>A-General Ward<br>tern A-General Ward<br>tion under various ela<br>above statements are | r or unqualified                                              | the nursing home is un<br>in nurse, unqualified mide<br>Name                                                             | helor of Dental Sur<br>der the supervision o<br>wife is employed for<br><u>Experience(No.</u><br>appropriate clause.<br>I belief          | gery)<br>f a qualified m<br>musing of patie<br><u>of years)</u>   | use or a midwife a                         | recs<br>nd if so, their names, age and<br>me.                     |
| (16) (a) Whether the materi<br>qualifications.<br>(b) Whether any unregistere<br>Yes<br>Is Trained Staff<br>Equipment<br>Bed Charges-Pattern /<br>Nursung Charges-Pattern /<br>Nursung Charges-Pattern | nity home being main<br>d medical practitioner<br>A-General Ward<br>tern A-General Ward<br>tion under various ela<br>above statements are | r or unqualified                                              | the nursing home is un<br>in nurse, unqualified mide<br><u>Name</u><br>strached as anneouve in<br>st of my knowledge and | helor of Dental Sur<br>der the supervision o<br>wife is employed for<br>Experience(No.<br>appropriate clause.<br>belief                   | gery)<br>f a qualified m<br>nursing of patie<br><u>of years</u> ) | use or a midwife a                         | recs<br>nd if so, their names, age and<br>me.                     |
| <ul> <li>(16) (a) Whether the material qualifications.</li> <li>(b) Whether any unregistere Yes</li> <li>Is Trained Staff</li> <li>Equipment<br/>Bed Charges-Pattern /<br/>Bed Charges-Pattern /<br/>Note: The desired informar<br/>I solemnly declare that the<br/>Date 08-Apr-2015</li> <li>Thanking you,<br/>Yours faithfully,<br/>Name of the Nursing Ho<br/>(Authorised Signatory)</li> </ul>                                                                                                    | nity home being main<br>d medical practitioner<br>A-General Ward<br>tern A-General Ward<br>tion under various cla<br>above statements are | r or unqualified                                              | Click for D                                                                                                    | helor of Dental Sur<br>der the supervision o<br>wife is employed for<br>Experience(No.<br>appropriate clause.<br>  belief<br>>>gital Sign | gery)<br>f a qualified m<br>nursing of patie<br>of years)         | use or a midwife a                         | recs<br>nd if so, their names, age and<br>me.                     |

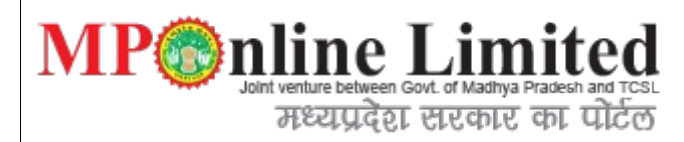

## 6) Step : <u>View Application Detail form.</u>

**Description**: Below interface shows the full details of nursing application with document uploaded by user and also with payment details.

## 6-img-part-1:

|                                             | APPLICA                               | TION DETAILS                     |                           |
|---------------------------------------------|---------------------------------------|----------------------------------|---------------------------|
| Applicant Details                           |                                       |                                  | Download Application Form |
| Application Number                          | NH \$1500096                          |                                  |                           |
| Applicant's Name                            | TEST                                  | DOB(DD/MM/YYYY)                  | 10/02/1986                |
| Mobile Number                               | 111111111                             | Email                            | test@test.com             |
| Technical Qualification                     | B.D.S (Bachelor of Dental Surgery)    | Nationality                      | Indian                    |
| Full residential address of the Applicant   | test ,test ,test Phanda(Block) BHOPA  | L 460044                         |                           |
| Type of Ownership                           | Proprietor                            |                                  |                           |
| Signing Authority Details                   |                                       |                                  |                           |
| Name of Signing Authority                   | test                                  | Designation of Signing Authority | Designation               |
| ID Card                                     | Driving Licence                       | ID Card No.                      | ID4565645                 |
| Nursing Home Details                        |                                       |                                  |                           |
| Name of the Nursing Home in respect of      | which the registration is applied for | Name of the Nursing Home         |                           |
| Type of Institutions for which Registration | is being applied                      | Allopathy                        |                           |
| Firm/Company Registration No.               | Reg43546                              | Website Address                  | www.test.com              |
| Date of Establishment                       | 10/02/1986                            |                                  |                           |
| Type of Specialty                           | Multiple                              |                                  |                           |
| Details of the Procedure/Services           |                                       |                                  |                           |
| Procedure/Services                          | Details                               | Remark                           | 8                         |
| Aesthetic & Reconstructive Surgery          | test                                  | tests                            |                           |
| Audiology & Speech Therapy                  | test                                  | test                             |                           |

# MP point venture between Govt. of Madhya Pradesh and TCSL मध्यप्रदेश सरकार का पोर्टल

# 6-img-part-2:

| Place where the N     | ursing Home is situated                  | test ,test ,test Pl           | handa(Block) BH | OPAL 456464            |              |                |         |
|-----------------------|------------------------------------------|-------------------------------|-----------------|------------------------|--------------|----------------|---------|
| Whether the applic    | ant is interested in any of              | ther Nursing Home or busine   | ess?            |                        |              | Yes            |         |
| Place where such      | Nursing Home is situ                     | ated or where such busin      | ess is conducte | :d:                    |              |                |         |
| Type of Other Busi    | ness*                                    | Other Nursing Home            |                 | Other Nursing Home/Bus | ness Details | tets           |         |
| Address               | Address tests ,tests ,test Phanda(Block) |                               |                 | 456451                 |              |                |         |
| Infrastructure [      | Details                                  |                               |                 |                        |              |                |         |
| Details of Rooms      | For Employees                            |                               |                 |                        |              |                |         |
| Room Type             |                                          | Floor Space/Area (in sq.      | ft)             | Number of Rooms        |              | Rem            | arks    |
| Kitchen               |                                          | 10                            |                 | 10                     |              | test           |         |
| Servant Room          |                                          | 12                            |                 | 12                     |              | test           |         |
| Details of Rooms      | for Patients                             |                               |                 |                        |              |                |         |
| Room Type             | Floor Space/Are                          | a (in sq. ft)                 | Numb            | er of Rooms            | Capacity     | of Beds        | Remarks |
| cu                    | 10                                       |                               | 10              |                        | 10           |                | test    |
| abour Room            | 10                                       |                               | 10              | 10                     |              |                | test    |
| Total Number of       | Beds:20                                  |                               |                 |                        |              |                |         |
| Sanatary Arrange      | ment For Employees                       |                               |                 |                        |              |                |         |
| Sanitary Arrangen     | nent                                     |                               | No. of Arrang   | gements                |              | Ren            | narks   |
| Hand washing facility | r                                        |                               | 10              | test                   |              |                |         |
| Foilet                |                                          |                               | 2               |                        |              | test           |         |
| Sanatary Arrange      | ment For Patients                        |                               |                 |                        |              |                |         |
| Sanitary Arrangen     | ient                                     |                               |                 | No. of                 | Arrangements |                | Remarks |
| unctional and clean   | toilets with running wate                | er and flush                  |                 | 10                     |              |                | test    |
| Bed pan washing sin   | ks                                       |                               |                 | 10                     |              |                | test    |
| Continuous water su   | pply                                     |                               |                 | 10                     |              |                | test    |
| Arrangements for I    | mmunization of the empl                  | oyees are available or not?   |                 |                        |              | Yes            |         |
| Arrangement made      | for Medical check-up of                  | the employees                 |                 |                        |              | Yes            |         |
| Regular immunizati    | on & Health Checkups a                   | re being held in the interval | of(in Month)    |                        |              | test           |         |
| Arrangements mad      | e for storage of Food                    | Refrigerator                  |                 | Service of food        |              | Cafeteria Serv | ice     |

| 6-img-                                                                                                    | मध्या<br>part-3:                                                                                                    | प्रदेश स                                           | रकार क                                                              | ः पाटल                  |                                                                      |                                                         |                                           |                                    |
|----------------------------------------------------------------------------------------------------|----------------------------------------------------------------------------------------------------|----------------------------------------------------|---------------------------------------------------------------------|-------------------------|----------------------------------------------------------------------|---------------------------------------------------------|-------------------------------------------|------------------------------------|
| •g                                                                                                    | <b>Pm r r</b>                                                                                                    | 1                                                  | 22 (33)                                                             |                         |                                                                      |                                                         |                                           |                                    |
| Whether the nurs<br>carrying on a nurs                                                                                                    | ing home or any pre<br>sing home                                                                                                    | mises used in                                      | connection there                                                    | e with are used         | or are to be used for purpos                                         | ses other than that of                                  | Yes                                       |                                    |
| Details for purpos                                                                                                    | ses other than that of                                                                                                    | f carrying on a                                    | nursing home                                                        |                         |                                                                      |                                                         | testst                                    |                                    |
| Staff Details                                                                                                    |                                                                                                    |                                                    |                                                                     |                         |                                                                      |                                                         |                                           |                                    |
| Staff Type                                                                                                    | Emp Status                                                                                                    | Name                                               | DOB                                                                 | Qualificatio            | on                                                                   | Registering A                                           | Authority                                 | Registration No                    |
| esident Doctor                                                                                                    | Provisional                                                                                                    | Mr. test                                           | 10/02/1986                                                          | B.D.S (Bach             | elor of Dental Surgery)                                              | tets                                                    |                                           | tets                               |
| lidwife(ANM)                                                                                                    | Permanent                                                                                                    | Mrs. test                                          | 10/02/1986                                                          | GNM                     |                                                                      | test                                                    |                                           | test                               |
| T Technician                                                                                                    | Permanent                                                                                                    | Mr. test                                           | 10/02/1989                                                          | Audiologist             |                                                                      | test                                                    |                                           | test                               |
| Whether on camp<br>Place where the r<br>Whether any Unr<br>Unqualified Stat                                                                                                    | ous availability of acco<br>nursing staff is accon<br>egistered Medical Pr<br>ff details                                                                                                    | ommodation of<br>nmodated : tes<br>actitioner or U | f Nursing Staff :<br>.t<br>nqualified Nurse                         | Yes<br>, Unqualified M  | idwife is employed for nursin                                        | ig of patient in the Nurs                               | sing home : Yes                           | 5                                  |
| Whether on camp<br>Place where the r<br>Whether any Unr<br>Unqualified Stat<br>Is Trained Staf                                                                                                    | ous availability of acco<br>nursing staff is accom<br>egistered Medical Pr<br>ff details<br>f                                                                                                    | ommodation of<br>nmodated : tes<br>actitioner or U | f Nursing Staff :<br>it<br>nqualified Nurse<br>Name                 | Yes<br>, Unqualified M  | dwife is employed for nursin                                         | ig of patient in the Nurs<br>Experien                   | sing home : Yes<br>ce( <b>No. of yea</b>  | s                                  |
| Whether on camp<br>Place where the r<br>Whether any Unr<br>Unqualified Stat<br>Is Trained Staf<br>Yes                                                                                                    | ous availability of acco<br>nursing staff is accom<br>egistered Medical Pr<br>ff details<br>f                                                                                                    | ommodation of<br>nmodated : tes<br>actitioner or U | f Nursing Staff :<br>at<br>nqualified Nurse<br>Name<br>test         | Yes<br>, Unqualified M  | idwife is employed for nursin                                        | ig of patient in the Nurs<br>Experien<br>4              | sing home : Yes                           | s<br>rs)                           |
| Whether on camp<br>Place where the r<br>Whether any Unr<br>Unqualified Stat<br>Is Trained Staf<br>Yes<br>Yes                                                                                                    | ous availability of acco<br>nursing staff is accon<br>egistered Medical Pr<br>ff details<br>f                                                                                                    | ommodation of<br>nmodated : tes<br>actitioner or U | f Nursing Staff :<br>at<br>nqualified Nurse<br>Name<br>test<br>test | Yes<br>, Unqualified M  | idwife is employed for nursin                                        | ig of patient in the Nurs<br>Experien<br>4<br>6         | sing home : Yes                           | s<br>rs)                           |
| Whether on camp<br>Place where the r<br>Whether any Unr<br>Unqualified Stat<br>Is Trained Staf<br>Yes<br>Yes<br>On campus chem                                                                                                    | ous availability of acco<br>nursing staff is accon<br>egistered Medical Pr<br>ff details<br>f<br>ist shop available : Y                                                                                            | ommodation of<br>nmodated : tes<br>actitioner or U | f Nursing Staff :<br>at<br>nqualified Nurse<br>Name<br>test<br>test | Yes                     | idwife is employed for nursin                                        | ig of patient in the Nurs<br>Experien<br>4<br>6         | sing home : Yes                           | s<br>rs)                           |
| Whether on camp<br>Place where the r<br>Whether any Unr<br>Unqualified Stat<br>Is Trained Staf<br>Yes<br>Yes<br>On campus chem<br>Name of Chem                                                                                                    | ous availability of acco<br>nursing staff is accom<br>egistered Medical Pr<br>ff details<br>f<br>ist shop available : Y<br>ist Shop                                                                                | es                                                 | f Nursing Staff :<br>at<br>nqualified Nurse<br>Name<br>test<br>test | Yes<br>, Unqualified Mi | idwife is employed for nursin                                        | ig of patient in the Nurs<br>Experien<br>4<br>6         | ing home : Yes<br>ce(No. of year<br>test  | 5<br>(5)                           |
| Whether on camp<br>Place where the r<br>Whether any Unr<br>Unqualified Stat<br>Is Trained Staf<br>Yes<br>Yes<br>On campus chem<br>Name of Chem                                                                                                    | ous availability of acco<br>nursing staff is accom<br>egistered Medical Pr<br>ff details<br>f<br>ist shop available : Y<br>ist Shop<br>nd Fee Details                                                              | es                                                 | f Nursing Staff :<br>at<br>nqualified Nurse<br>Name<br>test<br>test | Yes                     | idwife is employed for nursin                                        | ig of patient in the Nurs<br>Experien<br>4<br>6         | ing home : Yes                            | s<br>rs)                           |
| Whether on camp<br>Place where the r<br>Whether any Unr<br>Unqualified Stat<br>Is Trained Staf<br>Yes<br>Yes<br>On campus chem<br>Name of Chem<br>Equipments a<br>Equipment                                                                        | ous availability of acco<br>nursing staff is accom<br>egistered Medical Pr<br>ff details<br>f<br>ist shop available : Y<br>ist Shop<br><b>nd Fee Details</b>                                                       | es                                                 | f Nursing Staff :<br>at<br>nqualified Nurse<br>Name<br>test<br>test | Yes                     | idwife is employed for nursin                                        | ig of patient in the Nurs<br>Experien<br>4<br>6         | sing home : Yes                           | s<br>rs)<br>Fees                   |
| Whether on camp<br>Place where the r<br>Whether any Unr<br>Unqualified Stat<br>Is Trained Staf<br>Yes<br>Yes<br>On campus chem<br>Name of Chem<br>Equipment<br>Bed Charges-Patte<br>Nursung Charges-                                               | ous availability of acco<br>nursing staff is accom<br>egistered Medical Pr<br>ff details<br>f<br>ist shop available : Y<br>ist Shop<br><b>nd Fee Details</b><br>ern A-General Ward<br>Pattern A-General Ward       | es<br>Vard                                         | f Nursing Staff :<br>at<br>nqualified Nurse<br>Name<br>test<br>test | Yes                     | idwife is employed for nursin                                        | ig of patient in the Nurs<br>Experien<br>4<br>6         | sing home : Yes                           | s<br>rs)<br>Fees<br>10<br>10<br>10 |
| Whether on camp<br>Place where the r<br>Whether any Unr<br>Unqualified Stat<br>Is Trained Staf<br>Yes<br>Yes<br>On campus chem<br>Name of Chem<br>Equipments a<br>Equipment<br>Bed Charges-Patte<br>Jursung Charges-                               | ous availability of acco<br>nursing staff is accom<br>egistered Medical Pr<br>ff details<br>f<br>ist shop available : Y<br>ist Shop<br>nd Fee Details<br>ern A-General Ward<br>Pattern A-General W<br>tails        | es<br>Vard                                         | f Nursing Staff :<br>at<br>nqualified Nurse<br>Name<br>test<br>test | Yes<br>, Unqualified Mi | idwife is employed for nursin                                        | ig of patient in the Nurs<br>Experien<br>4<br>6         | ing home : Yes                            | s<br>rs)<br>Fees<br>10<br>10       |
| Whether on camp<br>Place where the r<br>Whether any Unr<br>Unqualified Stat<br>Is Trained Staf<br>Yes<br>Yes<br>On campus chem<br>Name of Chem<br>Equipments<br>Bed Charges-Patte<br>Jursung Charges-<br>Equipments Det<br>Equipment               | ous availability of acco<br>nursing staff is accom<br>egistered Medical Pr<br>ff details<br>f<br>ist shop available : Y<br>ist Shop<br><b>nd Fee Details</b><br>ern A-General Ward<br>Pattern A-General V<br>tails | es<br>Vard                                         | f Nursing Staff :<br>at<br>nqualified Nurse<br>Name<br>test<br>test | Yes<br>, Unqualified M  | idwife is employed for nursin                                        | ig of patient in the Nurs Experien 4 6 No of Equipme    | sing home : Yes<br>ce(No. of yea<br>test  | s<br>rs)<br>Fees<br>10<br>10       |
| Whether on camp<br>Place where the r<br>Whether any Unr<br>Unqualified Stat<br>Is Trained Staf<br>Yes<br>Yes<br>On campus chem<br>Name of Chem<br>Equipments<br>Bed Charges-Patte<br>Nursung Charges-<br>Equipment Def<br>Equipment<br>ABG Machine | ous availability of acco<br>nursing staff is accom<br>egistered Medical Pr<br>ff details<br>f<br>ist shop available : Y<br>ist Shop<br><b>nd Fee Details</b><br>ern A-General Ward<br>Pattern A-General V<br>tails | es<br>Vard                                         | f Nursing Staff :<br>at<br>nqualified Nurse<br>Name<br>test<br>test | Yes<br>, Unqualified M  | idwife is employed for nursin<br>License No of Chen<br>Model<br>test | ig of patient in the Nurs Experien 4 6 No of Equipme 10 | sing home : Yes<br>ce(No. of year<br>test | s<br>rs)<br>Fees<br>10<br>10       |

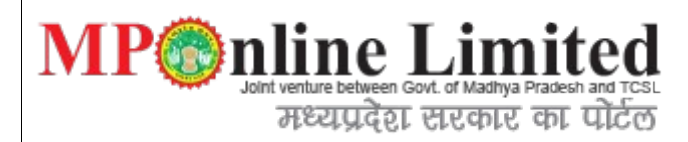

# 6-img-part-4:

| Uploaded Documents Details                                                                 |               |  |  |  |
|--------------------------------------------------------------------------------------------|---------------|--|--|--|
| 1. List of Visiting Doctor's                                                               |               |  |  |  |
| 2. Rate List                                                                               |               |  |  |  |
| 3. List of Equipment                                                                       |               |  |  |  |
| 4. Floor Plan of Building                                                                  |               |  |  |  |
| 5. Authorised by Pollution Board                                                           |               |  |  |  |
| 6. Building permission from Municipal Corporation                                          |               |  |  |  |
| 7. Have you Applied for Fire safety clearance Certificate if Yes then Please Upload Applic | ation Receipt |  |  |  |
| 8. Agreement copy of Cleaning contractor                                                   |               |  |  |  |
| 9. Perspective photograph of the building                                                  |               |  |  |  |
| 10. Common Biomedical Waste Treatment Facility Certificate                                 |               |  |  |  |
| 11. Declaration of applicant                                                               |               |  |  |  |
| 12. Declaration of Pathologist and / or Radiologist                                        |               |  |  |  |
|                                                                                            |               |  |  |  |
| Fee Details                                                                                |               |  |  |  |
| App Fee                                                                                    | 1050          |  |  |  |
| Portal Charge                                                                              | 200.00        |  |  |  |
| Total Fee                                                                                  | 1250.00       |  |  |  |
| Proceed To Payme                                                                           | ent Print     |  |  |  |

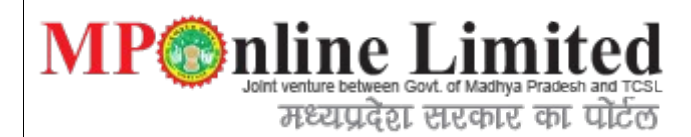

### 7) Steps: viewApplicationDetails form

Description: After payment process done we go proper reciept with payment information.

поше

Nursing Home Receipt Details

**Download Application Form Transaction Details** Department of Health and Family Welfare Application Number NHS1500096 Transaction ID 15040808380539389477 08/04/2015 Transaction Date Payment Status : Yes **Applicant Details** TEST DOB(DD/MM/YYYY) 10/02/1986 Applicant's Name 11111111111 Mobile Number Email test@test.com Technical Qualification B.D.S (Bachelor of Dental Surgery) Nationality Indian Full residential address of the Applicant test,test,test Phanda(Block) BHOPAL 460044 Technical Qualification B.D.S (Bachelor of Dental Surgery) Nationality Indian Full residential address of the Applicant test,test,test Phanda(Block) BHOPAL 460044

| Type of Ownership         | Proprietor      |                                  |             |
|---------------------------|-----------------|----------------------------------|-------------|
| Signing Authority Details |                 |                                  |             |
| Name of Signing Authority | test            | Designation of Signing Authority | Designation |
| ID Card                   | Driving Licence | ID Card No.                      | ID4565645   |

#### Nursing Home Details

| Name of the Nursing Home in respect of which the     | registration is applied for             | Name of the Nursing Home |              |  |
|------------------------------------------------------|-----------------------------------------|--------------------------|--------------|--|
| Type of Institutions for which Registration is being | applied                                 | Allopathy                |              |  |
| Firm/Company Registration No.                        | Reg43546                                | Website Address          | www.test.com |  |
| Date of Establishment                                | 10/02/1986                              |                          |              |  |
| Type of Specialty                                    | Multiple                                |                          |              |  |
| Details of the Procedure/Services                    |                                         |                          |              |  |
| Procedure/Services                                   | Details                                 | Remarks                  | \$           |  |
| Aesthetic & Reconstructive Surgery                   | test                                    | tests                    |              |  |
| Audiology & Speech Therapy                           | test                                    | test                     |              |  |
| Place where the Nursing Home is situated             | test ,test ,test Phanda(Block) BHOPAL 4 | 56464                    |              |  |
| Whether the applicant is interested in any other Nu  | rsing Home or business?                 |                          | Yes          |  |

| MP@nl                                 | in          | e Lin                               | nited                                |                                       |                 |       |         |         |
|---------------------------------------|-------------|-------------------------------------|--------------------------------------|---------------------------------------|-----------------|-------|---------|---------|
| Joint v                               | enture be   | tween Govt. of Madh                 | ya Pradesh and TCSL                  |                                       |                 |       |         |         |
| Place where such Nursing Hon          | ne is situa | icel electric<br>ated or where such | e chi alco<br>business is conducted: |                                       |                 |       |         |         |
| Type of Other Business* Other Nursing |             | Other Nursing Ho                    | me                                   | Other Nursing Home/Business Details * |                 |       |         |         |
| Address                               |             | testts ,tests ,testt l              | Phanda(Block) BHOPAL                 | 456451                                |                 |       |         |         |
| Infrastructure Details                |             |                                     |                                      |                                       |                 |       |         |         |
| Details of Rooms For Employee         | IS          |                                     |                                      |                                       |                 |       |         |         |
| Room Type                             |             | Floor Space/Area (                  | (in sq. ft)                          | Number of Rooms                       |                 |       | Remarks |         |
| Kitchen                               |             | 10                                  |                                      | 10                                    |                 |       | test    |         |
| Servant Room                          |             | 12                                  |                                      | 12                                    |                 |       | test    |         |
| Details of Rooms For Patients         |             |                                     |                                      |                                       |                 |       |         |         |
| Room Type                             | Floor S     | pace/Area (in sq. ft)               | Number of Roor                       | ns                                    | Capacity of Bed | s     |         | Remarks |
| ICU                                   | 10          |                                     | 10                                   |                                       | 10              |       |         | test    |
| _abour Room                           | 10          |                                     | 10                                   |                                       | 10              |       |         | test    |
| Total Number of beds                  |             | 20                                  |                                      |                                       |                 |       |         |         |
| Sanatary Arrangement For Emp          | ployees     |                                     |                                      |                                       |                 |       |         |         |
| Sanitary Arrangement                  |             |                                     | No. of Arrangements                  |                                       | Re              | marks |         |         |
| Hand washing facility                 |             |                                     | 10                                   |                                       | tes             | test  |         |         |
| Toilet                                |             | 2                                   |                                      | tes                                   | test            |       |         |         |
| Sanatary Arrangement For Pati         | ients       |                                     |                                      |                                       |                 |       |         |         |
| Sanitary Arrangement                  |             |                                     | No. of Arrangements                  |                                       | Re              | marks |         |         |
| Functional and clean toilets with i   | running w   | ater and flush                      | 10                                   |                                       | tes             | t     |         |         |
| Bed pan washing sinks                 |             |                                     | 10                                   |                                       | tes             | t     |         |         |
| Continuous water supply               |             |                                     | 10                                   |                                       | tes             | t     |         |         |

| <b>MP</b> nlin                                                                                                    | e Limited                                   |                   |      |  |
|----------------------------------------------------------------------------------------------------|---------------------------------------------|-------------------|------|--|
| Arrangements for Immunization of the employees are available or on?                                                                                          |                                             |                   |      |  |
| Arrangement made for Medical check-up o                                                                                                    |                                             | Yes               |      |  |
| Regular immunization & Health Checkups                                                                                                    | are being held in the interval of(in Month) |                   | test |  |
| Arrangements made for storage of Food                                                                                                    | Service of food                             | Cafeteria Service |      |  |
| Whether the nursing home or any premises used in connection there with are used or are to be used for purposes other than that of carrying on a nursing home |                                             |                   |      |  |
| Details for purposes other than that of carrying on a nursing home testst                                                                                    |                                             |                   |      |  |

#### Staff Details

| Staff Type                                                                                                    | Name                | DOB              |            | DOB Qualification |                                |            | Registration No. | EPF<br>No. |
|----------------------------------------------------------------------------------------------------|---------------------|------------------|------------|-------------------|--------------------------------|------------|------------------|------------|
| Resident Doctor                                                                                                    | Doctor Mr. test     |                  | 10/02/1986 |                   | B.D.S (Bachelor of<br>Surgery) | Dental     | tets             |            |
| Midwife(ANM)                                                                                                    | Mrs. test           |                  | 10/02/1986 |                   | GNM                            |            | test             |            |
| OT Technician                                                                                                    | Mr. test            |                  | 10/02/1989 |                   | Audiologist                    |            | test             |            |
| Whether on campus availability                                                                                                    | of accommodation of | of Nursing Staff |            | Yes               |                                |            |                  |            |
| Place where the nursing staff is                                                                                                    | accommodated        |                  |            |                   |                                |            | test             |            |
| Whether any Unregistered Medical Practitioner or Unqualified Nurse, Unqualified<br>Midwife is employed for nursing of patient in the Nursing home |                     |                  | Jalified   | Yes               |                                |            |                  |            |
| Unqualified Staff details                                                                                                    |                     |                  |            |                   |                                |            |                  |            |
| Is Trained Staff Name                                                                                                    |                     |                  |            |                   |                                | Experience | e(No. of years)  |            |
| Yes test                                                                                                    |                     |                  |            |                   | 4                              |            |                  |            |
| Yes                                                                                                    |                     | test             |            |                   |                                | 6          |                  |            |

| MP                                                                                                    | nline                   | Lim            | ited             |
|----------------------------------------------------------------------------------------------------|-------------------------|----------------|------------------|
| and the second second sec | Joint venture between G | ovt. of Madhya | Pradesh and TCSL |
|                                                                                                    | मध्यप्रदेश              | सरकार          | का पोर्टल        |

| Equipment                              | Fees |
|----------------------------------------|------|
| Bed Charges-Pattern A-General Ward     | 10   |
| Nursung Charges-Pattern A-General Ward | 10   |

#### Equipments Details

| Equipment             | Make | Model | No of Equipment |
|-----------------------|------|-------|-----------------|
| ABG Machine           | test | test  | 10              |
| Apheresis machine     | test | tet   | 10              |
| Blood bag tube sealer | test | test  | 10              |

#### Upload Details

| 1.       | List of Visiting Doctor's                                                                            |  |  |  |
|----------|----------------------------------------------------------------------------------------------------|--|--|--|
| 2.       | Rate List                                                                                            |  |  |  |
| 3.       | List of Equipment                                                                                    |  |  |  |
| 4.       | Floor Plan of Building                                                                               |  |  |  |
| 5.       | Authorised by Pollution Board                                                                        |  |  |  |
| 6.       | Building permission from Municipal Corporation                                                       |  |  |  |
| 7.       | Have you Applied for Fire safety clearance Certificate if Yes then Please Upload Application Receipt |  |  |  |
| 8.       | Agreement copy of Cleaning contractor                                                                |  |  |  |
| 9.       | Perspective photograph of the building                                                               |  |  |  |
| 10.      | Common Biomedical Waste Treatment Facility Certificate                                               |  |  |  |
| 11.      | 1. Declaration of applicant                                                                          |  |  |  |
| 12.      | Declaration of Pathologist and / or Radiologist                                                      |  |  |  |
| i utai n | ee 1100.00                                                                                           |  |  |  |
|          |                                                                                                    |  |  |  |

Print

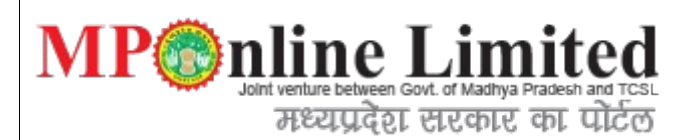

## 8) Apply for Clinical Establishment.

**Description:**Using below form we can register for the new Clinical application, In the below interface

user gets a tabbing facility which is swichable duing form submission there are multiple tab options available for single form.

# **8.1** Applicant Details:

|                                |                                            |                                  | Service Ho                     |
|--------------------------------|--------------------------------------------|----------------------------------|--------------------------------|
|                                | Apply for New Cl                           | inical Establishmer              | ht                             |
|                                |                                            |                                  | * Fields marked with *are mand |
| nical Details                  |                                            |                                  |                                |
| pplicant Details Clinical Deta | ils Equipment Details Staff Details Fees D | Details                          |                                |
| nnlicant Details               |                                            |                                  |                                |
|                                |                                            |                                  |                                |
| Applicant's Name *             | MANISH KUMAR MISHRA                        | DOB (DD/MM/YYYY) *               | 11/05/1990                     |
| Mobile Number *                | 9858555555                                 | Email *                          | vhjjfj@gmail.com               |
| Technical Qualification        | B.A.M.S(Ayurvedic, Siddha Medicine 🔻       | Nationality *                    | Indian 🔻                       |
| esidential Address of t        | he Applicant                               |                                  |                                |
| Plot No./House No. *           | fggfgf                                     | Colony/Area                      | arera                          |
| City *                         | bhopal                                     | District *                       | BHOPAL                         |
| Block *                        | Phanda(Block)                              | Pin Code *                       | 433333                         |
| Type of Ownership *            | Proprietor <b>v</b>                        |                                  |                                |
| igning Authority Details       | 3                                          |                                  |                                |
| Name of Signing Authority *    | Dr Manohar Kumar Ajwani                    | Designation of Signing Authority | HDFDFH                         |
| ID Card*                       | Driving Licence                            | ID Card No.*                     | hkgghk                         |
|                                | Com                                        | 0 N-+                            |                                |
|                                | Save                                       | & Next                           |                                |

| pplcart Details Cinical Details Equipment Details Staff Details Fees Details     Name of the Clinical establishment*   In respect of which the registration is being applied for)   yuyyu   Website Address   tirm/Company Registration No.   yuyyu   Website Address   total of Establishment*   01/04/2015   ace where the Clinical establishment is situated •   ace where the Clinical establishment is situated •   Plot No./House No.*   22   Colony/Area   arera   Alock *   Phanda(Block)   Ype of the building*   Owned   is of namplicant is interested in any other Clinical establishment or business?*   Wether the applicant is interested in any other Clinical establishment or business?*   No @ Yes                                                                                                    | Applicant Details Egupment Details Staft Details Fees Details     Name of the Chical establishment* vinit nursing home     Type of Clinical Establishment* Unani     Firm/Company Registration No. yuyyu   Website Address bytyv   Plate of Establishment*   01/04/2015 unani   Plate of Establishment*    22 Colony/Area      Plot No./House No.*    22 Colony/Area    Plot No./House No.*    22 Colony/Area      Plot No./House No.*    22 Colony/Area      Plot No./House No.*    22 Colony/Area   Plot No./House No.*     Plot No./House No.*    23 Colony/Area   Plot No./House No.*     Plot No./House No.*  Clinical Establishment is situated •  Plot No./House No.*  24 Colony/Area  Intervent Situated *  Plot No./House No.*  25 Colony/Area  Plot No./House No.*  26 Plot No./Loc *  Addition (in eq.it).*  Event Situated *  Net *  Net *  Net *  Net *  Net *  Net *  Net *  Net *  Net *  Net *  Net *  Net *  Net *  Net *  Net *  Net *  Net *  Net *  Net *  Net *  Net *  Net *  Net *  Net *  Net *  Net *  Net *  Net *  Net *  Net *  Net *  Net *  Net *  Net *  Net *  Net *  Net *  Net * </th <th>Staff Details     Fees Details       vinit nursing home     Unani       Unani     Vebsite Address       Vebsite Address     tyty</th>                                                                                                    | Staff Details     Fees Details       vinit nursing home     Unani       Unani     Vebsite Address       Vebsite Address     tyty |
|----------------------------------------------------------------------------------------------------|----------------------------------------------------------------------------------------------------|----------------------------------------------------------------------------------------------------|
| ame of the Clinical establishment* in respect of which the registration is being applied for)  Type of Clinical Establishment *  Type of Clinical Establishment *  Type of Clinical Establishment *  O1/04/2015  O1/04/2015  O1/04/201  O1/04/2015  O1/04/2015  O1/04/201  O1/04/2015  O1/04/201  O1/04/201  O1/04 | Name of the Clinical establishment"<br>in respect of vinich the registration is being applied for)<br>Type of Clinical Establishment * Unani<br>Firm/Company Registration No.<br>yuyyyu Webatle Address yuyuyu Webatle Address yuyu Webatle Address yuyu Unani<br>101/04/2015<br>Colony/Area<br>arera<br>Colony/Area<br>arera<br>Colony/Area<br>arera<br>Colony/Area<br>arera<br>Colony/Area<br>arera<br>Phot No./House No.*<br>22<br>Colony/Area<br>arera<br>Phot No./House No.*<br>22<br>Colony/Area<br>arera<br>Phot No./House No.*<br>22<br>Colony/Area<br>arera<br>Phot No./House No.*<br>22<br>Colony/Area<br>arera<br>Bhot *<br>Phot Ad(Block)<br>Phot Code *<br>433333<br>Type of the building*<br>you ned<br>facilities for carrying out<br>facilities for carrying out<br>facilities for carrying out<br>facilities for carrying out<br>facilities hiterested in any other Clinical establishment or busines? *<br>Previous<br>Save & Next<br>Frevious<br>Save & Next<br>Frevious<br>Frevious<br>Frev | vinit nursing home       Unani       Website Address       tyty                                                                  |
| Type of Clinical Establishment * Unani   Firm/Company Registration No. yuyyu   Out/od/2015 Vebsite Address   totate of Establishment * 01/04/2015   ace where the Clinical establishment is situated *   Polt No./House No.* 22   Colony/Area arera   Styr* gjggjgj   District * BHOPAL   Yop of the building* Owned   Yop of the building* Owned   Yop of the building* Owned   Yop of the building* Ji   Size of Building (in sq ft)* 4500   *actifies for carrying out j   Ji Is Only giving treatment available in the estylexamination*   Whether the applicant is interested in any other Clinical establishment or business?* Image: No Orgen   Previous Save & Next                                                                                                    | Type of Clinical Establishment * Unani   Firm/Company Registration No. yuyyu   Veballe Address type   Date of Establishment * 01/04/2015   acce where the Clinical establishment is situated *   Plot No./House No. * 22   Colony/Area arera   Block * Phanda(Block)   Plot No./House No. * 3   Size of Building (in eq ft) * 4500   Facilities for carrying out j   Size of Suiding (in eq ft) * No @ Yes   Whether the applicant is interested in any other Clinical establishment or business? *   Previous Save & Next                                                                                                    | Unani       Website Address       tyty                                                                                           |
| Firm/Company Registration No. yuyyu Website Address tyty   Date of Establishment * 01/04/2015 Image: Colony/Area   ace where the Clinical establishment is situated *   No./House No.* 22 Colony/Area   arera   Sty* giggigi District *   BHOPAL *   Alook * Phanda(Block)   Ype of the building* Owned   Owned Size of Building (in sq. ft) *   4500   *adities for carrying out   is only giving treatment available in the ests/examination*   Yhether the applicant is interested in any other Clinical establishment or business?*   Previous   Save & Next                                                                                                    | Firm/Company Registration No yuyyu Webste Address byty   Date of Establishment *   01/04/2015 01/04/2015   Race where the Clinical establishment is situated •   Race where the Clinical establishment is situated •   Plot No./House No.*   22 Colony/Area   Plot No./House No.*   22 Colony/Area   Block *   Phanda(Block) Pin Code *   Assassing for carrying out   i is Only giving treatment available in the   No @ Yes Mether the applicant is interest or busines? *   Previous Save & Next                                                                                                    | Website Address tyty                                                                                                    |
| Date of Establishment* 01/04/2015     ace where the Clinical establishment is situated *     Not No./House No.* 22     22 Colony/Area     Sity* giggjgj   District*   BHOPAL   Site of Building (in sq ft)*   4500   Tacilities for carrying out   i   Site of Building (in sq ft)*   4500   Tacilities for carrying out   i   Site of Building (in sq ft)*   4500   Whether the applicant is interested in any other Clinical establishment or business?*   No @ Yes   Previous   Save & Next                                                                                                    | Date of Establishment *  O1/04/2015  acc where the Clinical establishment is situated *  Plot No./House No.*  22 Colony/Area arera BHOPAL Clinical establishment BHOPAL BIOCA Clinical establishment BHOPAL Clinical establishment BIOCA Clinical establishment BIOCA Clinical establishment BIOCA Clinical establishment BIOCA Clinical establishment BIOCA Clinical establishment BIOCA Clinical establishment BIOCA Clinical establishment BIOCA Clinical establishment BIOCA Clinical establishment BIOCA Clinical establishment BIOCA Clinical establishment BIOCA Clinical establishment BIOCA BIOCA                                                                                                    |                                                                                                    |
| ace where the Clinical establishment is situated •   Plot No /House No. •   22   Colony/Area   arera   sity *   giggigi   District *   BHOPAL   Site *   Phanda(Block)   •   Pin Code *   433333   fype of the building*   Owned   •   Size of Building (in sq ft) *   4500   *acilities for carrying out   i   ests/examination*   i   No © Yes   Whether the applicant is interested in any other Clinical establishment or busines?*   •   Previous   Save & Next                                                                                                    | ace where the Clinical establishment is situated • No./House No.* 22 Colony/Area arera Chy* giggigi District * BHOPAL Shock * Phanda(Block) • Pin Code * 433333 Nype of the building* Owned • Size of Building (in sq. ft) * 4500 actilities for carrying out j Conned • Size of Building (in sq. ft) * 4500 actilities for carrying out j & Only giving treatment available in the ests/examination* • No • Yes Nether the applicant is interested in any other Clinical establishment or business? • • No • Yes                                                                                                    |                                                                                                    |
| Plot No./House No.*       22       Colony/Area       arera         District *       giggigi       District *       BHOPAL         Stock *       Phanda(Block)       Image: Plot Code *       433333         Stock *       Phanda(Block)       Image: Plot Code *       433333         Stock *       Owned       Size of Building (in sq ft) *       4500         *acilities for carrying out ests/examination*       j       Is Only giving treatment available in the Clinical establishment or business? *       Image: No Image: Previous         Yet the applicant is interested in any other Clinical establishment or business? *       Image: No Image: Previous       Save & Next                                                                                                    | acce where the Clinical establishment is situlated •         Plot No./House No.*       22         Clip*       giggigi         District *       BHOPAL         Block.*       Phanda(Block)         Vpe of the building*       Owned         Vpe of the building*       Owned         Vpe of the building*       Owned         Italities for carrying out ests/examination*       j         Stee of Building (in sq ft).*       4500         *acilities for carrying out ests/examination*       j         *No © Yes       No © Yes         *Nether the applicant is interested in any other Clinical establishment or business? *       © No © Yes                                                                                                    | refer d a                                                                                                    |
| Interviewed of the set of the set           | All of a giggigi District * BHOPAL   Slock * Phanda(Block) • Pin Code * 433333   Type of the building* Owned • Size of Building (in sq ft) * 4500   acilities for carrying out j Slock * Is Only giving treatment available in the ests/examination* Is No © Yes                                                                                                    | Jated *                                                                                                    |
| any       gggggg       band       band                                                                                                    | Any Olyngyj     Block*     Phanda(Block)     Fype of the building*     Owned     Size of Building (in sq ft)*     4500     *acilities for carrying out   i     Size of Building (in sq ft)*     A500        *acilities for carrying out   ii        is Only giving treatment available in the   Image: Size of Building (in sq ft)*                                               Previous                                           (Previous) Save & Next                                                                                                    |                                                                                                    |
| Mock*       Phanda(Block)       Pin Code*       433333         Type of the building*       Owned       Size of Building (in sq ft)*       4500         Facilities for carrying out<br>ests/examination*       j       Is Only giving treatment available in the<br>Clinical establishment.*          • No • Yes          Whether the applicant is interested in any other Clinical establishment or business?*          • No • Yes          Previous       Save & Next                                                                                                    | ype of the building*       Owned       Size of Building (in sq ft)*       4500         iacilities for carrying out estivexamination*       j       Is Only giving treatment available in the Clinical establishment or business?*       Is Only giving treatment available in the Only of Yes         Whether the applicant is interested in any other Clinical establishment or business?*       Image: No Image: No Imag                                                                                                    |                                                                                                    |
| 'ype of the building*       Owned       Size of Building (in sq ft)*       4500         'acilities for carrying out ests/examination*       j       Is Only giving treatment available in the Clinical establishment.*                                                                                                    | ype of the building*       Owned <ul> <li>Size of Building (in sq ft)*</li> <li>4500</li> </ul> iacilities for carrying out<br>ests/examination*         j         Is Only giving treatment available in the<br>Clinical establishment.* <ul> <li>No O Yes</li> </ul> Whether the applicant is interested in any other Clinical establishment or business?* <ul> <li>No O Yes</li> <li>No O Yes</li> </ul>                                                                                                    | 433333                                                                                                    |
| addition for Carrying out       j       Is Chryging treatment available in the Clinical establishment.* <ul> <li>No Yes</li> <li>Whether the applicant is interested in any other Clinical establishment or business?*</li> <li>No Yes</li> </ul> <ul> <li>No Yes</li> <li>Save &amp; Next</li> </ul>                                                                                                    | additions for Carrying out j   Is Cinical establishment.*   Is Cinical establishment.* Is Cinical establishment.* Is Cinical establishment.* Is Cinical establishment.* Is Cinical establishment.* Is Cinical establishment.* Is Cinical establishme                                                                                                    | Size of Building (in sq ft) *                                                                                                    |
| Whether the applicant is interested in any other Clinical establishment or business?* <ul> <li>No Ves</li> <li>Previous</li> <li>Save &amp; Next</li> </ul>                                                                                                    | Whether the applicant is interested in any other Clinical establishment or business?*   Previous Save & Next                                                                                                    | Clinical establishment.*                                                                                                    |
| Previous Save & Next                                                                                                    | Previous Save & Next                                                                                                    | shment or business? *   • No  Yes                                                                                                |
|                                                                                                    |                                                                                                    | Previous Save & Next                                                                                                    |
|                                                                                                    |                                                                                                    |                                                                                                    |
|                                                                                                    |                                                                                                    |                                                                                                    |
|                                                                                                    |                                                                                                    |                                                                                                    |
|                                                                                                    |                                                                                                    |                                                                                                    |
|                                                                                                    |                                                                                                    |                                                                                                    |
|                                                                                                    |                                                                                                    |                                                                                                    |

| 1 1                                                                                                    | Jetans                                                                                                    |                                                          |                                                                    |                         | * Fields marked wi | th *are manda                     |
|----------------------------------------------------------------------------------------------------|----------------------------------------------------------------------------------------------------|----------------------------------------------------------|--------------------------------------------------------------------|-------------------------|--------------------|-----------------------------------|
|                                                                                                    | eel Deteile                                                                                                    | ant Dataila Staff Da                                     |                                                                    |                         |                    |                                   |
| Applicant Details Clinic                                                                                                    | cal Details Equipme                                                                                                    | ent Details Stall De                                     |                                                                    |                         |                    |                                   |
| etails of Equipmen                                                                                                    | its*                                                                                                    |                                                          |                                                                    |                         |                    |                                   |
| Equipment                                                                                                    | -                                                                                                    | Make                                                     | Model                                                              |                         | No of Equipment    | Action                            |
| ABG Machine                                                                                                    | •                                                                                                    | 2                                                        | 214                                                                |                         | 33                 | U                                 |
|                                                                                                    |                                                                                                    | P                                                        | revious Save & Next                                                |                         |                    |                                   |
|                                                                                                    |                                                                                                    |                                                          |                                                                    |                         |                    |                                   |
|                                                                                                    |                                                                                                    |                                                          |                                                                    |                         |                    |                                   |
| Staff Details                                                                                                    |                                                                                                    |                                                          |                                                                    |                         |                    |                                   |
|                                                                                                    |                                                                                                    | Apply for                                                | New Clinical Esta                                                  | blishment               |                    |                                   |
|                                                                                                    |                                                                                                    |                                                          |                                                                    |                         |                    |                                   |
|                                                                                                    |                                                                                                    |                                                          |                                                                    |                         | * Fields marked    | I with *are ma                    |
| nical Details                                                                                                    |                                                                                                    |                                                          |                                                                    |                         |                    |                                   |
| plicant Details Clini                                                                                                    | cal Details Equipm                                                                                                    | ent Details Staff D                                      | etails Fees Details                                                |                         |                    |                                   |
|                                                                                                    |                                                                                                    |                                                          |                                                                    |                         |                    |                                   |
| ff in the clinical establish                                                                                                    | iment*                                                                                                    |                                                          |                                                                    |                         |                    |                                   |
| ff in the clinical establish<br>ff Type                                                                                                    | Salutation Na                                                                                                    | ame                                                      | DOB (DD/MM/YYYY)                                                   | Qualification           | Registration N     | o. Acti                           |
| aff in the clinical establish<br>ff Type<br>elect •                                                                                                    | salutation Na<br>Select ▼                                                                                                    | ame                                                      | DOB (DD/MM/YYYY)                                                   | Qualification<br>Select | Registration N     | o. Acti                           |
| iff in the clinical establish<br>ff Type<br>elect •                                                                                                    | Salutation Na<br>Select T                                                                                                    | ame                                                      | DOB (DD/MM/YYYY) Previous Save & Next                              | Qualification<br>Select | Registration N     | o. Acti                           |
| aff in the clinical establish<br>ff Type<br>elect v                                                                                                    | Salutation Na<br>Select V                                                                                                    | ame                                                      | DOB (DD/MM/YYYY) Previous Save & Next                              | Qualification<br>Select | Registration N     | o. Acti                           |
| aff in the clinical establish<br>ff Type<br>elect •<br>5 Fee Details                                                                                                    | Salutation Na<br>Select T                                                                                                    | ame                                                      | DOB (DD/MM/YYYY) Previous Save & Next                              | Qualification<br>Select | Registration N     | o. Acti                           |
| iff in the clinical establish<br>ff Type<br>elect •<br>5 Fee Details<br>nical Details                                                                                                    | salutation Na<br>Select T                                                                                                    | ame                                                      | DOB (DD/MM/YYYY) Previous Save & Next                              | Qualification<br>Select | Registration N     | o. Acti                           |
| iff in the clinical establish<br>ff Type<br>elect •<br>Fee Details<br>nical Details<br>policant Details Clinic                                                                                                    | cal Details                                                                                                    | ame                                                      | DOB (DD/MM/YYYY) Previous Save & Next                              | Qualification<br>Select | Registration N     | o. Acti                           |
| aff in the clinical establish<br>ff Type<br>elect •<br>5 Fee Details<br>nical Details<br>pplicant Details<br>Clinical Section Clinical Clinical Clinic                                                                                                    | cal Details Equipments                                                                                                    | ame                                                      | DOB (DD/MM/YYYY) Previous Save & Next tails Fees Details           | Qualification<br>Select | Registration N     | o. Acti                           |
| iff in the clinical establish<br>ff Type<br>elect •<br>5 Fee Details<br>nical Details<br>pplicant Details Clinic<br>es charged from Patient<br>arges For                                                                                                    | salutation Na<br>Select V                                                                                                    | ame                                                      | DOB (DD/MM/YYYY) Previous Save & Next tails Fees Details Fee       | Qualification<br>Select | Registration N     | o. Action                         |
| iff in the clinical establish<br>ff Type<br>elect •<br>Fee Details<br>nical Details<br>pplicant Details<br>Clinical Details<br>clinical Details<br>pplicant Details<br>clinical Details<br>clinical Details                                                                                                    | and the second second s | ame<br>ent Details Staff De                              | DOB (DD/MM/YYYY) Previous Save & Next tails Fees Details Fee       | Qualification           | Registration N     | o. Action                         |
| aff in the clinical establish<br>ff Type<br>elect •<br>5 Fee Details<br>nical Details<br>pilicant Details Clinic<br>es charged from Patient<br>arges For<br>elect<br>claration                                                                                                    | alutation Na<br>Select V<br>cal Details Equipments*                                                                                                    | ame<br>ent Details Staff De                              | DOB (DD/MM/YYYY) Previous Save & Next tails Fees Details Fee       | Qualification           | Registration N     | o. Action                         |
| taff in the clinical establish<br>aff Type<br>Select •<br>5 Fee Details<br>linical Details<br>Applicant Details<br>Clinic<br>tees charged from Patient<br>harges For<br>Select                                                                                                    | and the second second s | ame<br>ent Details                                       | DOB (DD/MM/YYYY)  Previous Save & Next tails Fees Details Fee      | Qualification<br>Select | Registration N     |                                   |
| ff in the clinical establish<br>ff Type<br>elect •<br>Fee Details<br>nical Details<br>pilicant Details Clinic<br>es charged from Patient<br>arges For<br>elect<br>claration<br>I solemnly declare tha                                                                                                    | and the above statements                                                                                                    | ame<br>ent Details Staff De<br>are true to the best of n | bOB (DD/MM/YYYY)  Previous Save & Next  tails Fees Details  Fee  v | Qualification           | Remarks (if any)   | o. Action                         |
| iff in the clinical establish<br>ff Type<br>elect •<br>5 Fee Details<br>nical Details<br>clinical Details<br>clini | alutation Na<br>Select V<br>cal Details Equipments<br>ts*                                                                                                    | ame<br>ent Details Staff De<br>are true to the best of n | boB (DD/MM/YYYY)  Previous Save & Next  tails Fees Details  Fee  v | Qualification Select    | Remarks (if any)   | o. Act<br>IIII are manu<br>Action |
| iff in the clinical establish<br>ff Type<br>elect                                                                                                    | and the above statements                                                                                                    | ame<br>ent Details Staff De<br>are true to the best of n | DOB (DD/MM/YYYY)  Previous Save & Next  tails Fees Details  Fee  v | Qualification<br>Select | Remarks (if any)   | o. Action                         |

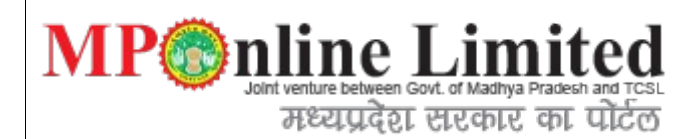

**9 Step:** Document Uploading form of clinical application.

Below are the list of document to be uploaded with respect to the form selected by applicant. **Description:**Once we filled above form we have to submit required document for verification of application form for approval process through DHS authority using below form.

|                            |                                                            |                         |                            | A Service Home |
|----------------------------|------------------------------------------------------------|-------------------------|----------------------------|----------------|
|                            |                                                            | Upload Clinical Details |                            |                |
|                            |                                                            |                         |                            |                |
| Fields marked v            | rith * are mandatory<br>me Registration                    |                         |                            |                |
| Application N              | umber : CLN1500090                                         |                         |                            |                |
| Upload bel<br>(Ducument mu | w mentioned documents :<br>st be .pdf or .jpg or .jpeg !!) |                         |                            |                |
| S.No.                      | List of documents                                          |                         | Upload                     |                |
| 1.*                        | Floor Plan of Building                                     |                         | Choose File No file chosen | Upload         |
| 2.*                        | Authorised by Pollution Board                              |                         | Choose File No file chosen | Upload         |
|                            |                                                            | Submit                  |                            |                |
|                            |                                                            |                         |                            |                |
|                            |                                                            |                         |                            |                |
|                            |                                                            |                         |                            |                |
|                            |                                                            |                         |                            |                |
|                            |                                                            |                         |                            |                |
|                            |                                                            |                         |                            |                |
|                            |                                                            |                         |                            |                |
|                            |                                                            |                         |                            |                |
|                            |                                                            |                         |                            |                |
|                            |                                                            |                         |                            |                |
|                            |                                                            |                         |                            |                |
|                            |                                                            |                         |                            |                |
|                            |                                                            |                         |                            |                |
|                            |                                                            |                         |                            |                |
|                            |                                                            |                         |                            |                |
|                            |                                                            |                         |                            |                |
|                            |                                                            |                         |                            |                |
|                            |                                                            |                         |                            |                |
|                            |                                                            |                         |                            |                |
|                            |                                                            |                         |                            |                |
|                            |                                                            |                         |                            |                |
|                            |                                                            |                         |                            |                |

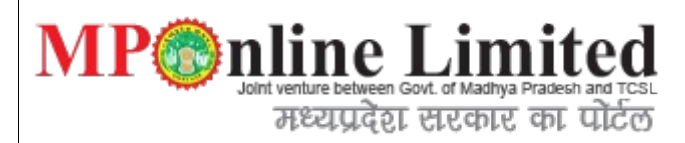

## 10) Step : View Application Detail form.

**Description**: Below interface shows the full details of clinical application with document uploaded by user and also with payment details.

## 10-img-part-1:

Service Home

**Download Application Form** 

## APPLICATION DETAILS

#### **Applicant Details**

| Application Number                         | CLN1500090                            | Application Type                 | NEW              |  |  |
|--------------------------------------------|---------------------------------------|----------------------------------|------------------|--|--|
| Applicant's Name                           | MANISH KUMAR MISHRA                   | DOB(DD/MM/YYYY)                  | 11/05/1990       |  |  |
| Mobile Number                              | 9858555555                            | Email                            | vhjjfj@gmail.com |  |  |
| Technical Qualification                    | B.A.M.S(Ayurvedic, Siddha Medicine)   | Nationality                      | Indian           |  |  |
| Full residential address of the Applicant: | fggfgf ,arera ,bhopal BHOPAL Phanda(B | lock) 433333                     |                  |  |  |
| Type of Ownership                          | Proprietor                            |                                  |                  |  |  |
| Signing Authority Details                  |                                       |                                  |                  |  |  |
| Name of Signing Authority                  | Dr Manohar Kumar Ajwani               | Designation of Signing Authority | HDFDFH           |  |  |
| ID Card                                    | Driving Licence                       | ID Card No.                      | hkgghk           |  |  |

#### CLINICAL DETAILS

| Name of the Clinical establishment in resp         | vinit nursing home                             |                             |       |  |
|----------------------------------------------------|------------------------------------------------|-----------------------------|-------|--|
| Type of Clinical Establishment                     |                                                |                             | Unani |  |
| Firm/Company Registration No.                      | уиууи                                          | tyty                        |       |  |
| Date of Establishment                              | 01/04/2015                                     |                             |       |  |
| Place where the Clinical establishment is situated | 22 ,arera ,gjggjgj Phanda(Block) BHOPAL 433333 |                             |       |  |
| Type of the building                               | Owned                                          | Size of Building (in sq ft) | 4500  |  |

| MP online Limited<br>Joint venture between Govt. of Madhya Pradesh and TCSL<br>मध्यप्रदेश सरकार का पोर्टल<br>10-img-part-2: |                                           |        |            |  |  |
|----------------------------------------------------------------------------------------------------|-------------------------------------------|--------|------------|--|--|
| Facilities for carrying out tests/examination                                                                               | j                                         | No     |            |  |  |
| Whether the applicant is interested in any                                                                                  | other Clinical establishment or business? | ,      | No         |  |  |
| Equipment Details                                                                                                    |                                           |        |            |  |  |
| Equipment                                                                                                    | ake Model                                 |        | Serial No. |  |  |
| ABG Machine 2                                                                                                    | 2                                         | 14     | 33         |  |  |
| Staff Details Fee charged from patients.                                                                                    |                                           |        |            |  |  |
|                                                                                                    |                                           |        |            |  |  |
| Floor Plan of Building                                                                                                    | Floor Plan of Building                    |        |            |  |  |
| 2. Authorised by Pollution Board                                                                                            |                                           |        |            |  |  |
| Fee Details                                                                                                    |                                           |        |            |  |  |
| Арр Fee                                                                                                    |                                           | 600.00 |            |  |  |
| Portal Charge                                                                                                    |                                           | 100.00 |            |  |  |
| Total Fee                                                                                                    |                                           | 700.00 |            |  |  |
| Proceed To Payment Print                                                                                                    |                                           |        |            |  |  |

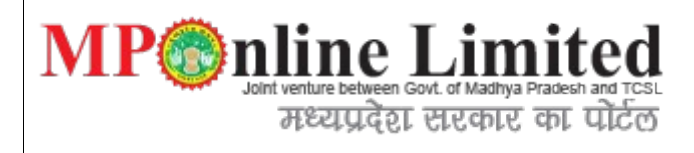

### 11) Steps: viewApplicationDetails form

**Description**: After payment process done we go proper reciept with payment information.

Clinical Establishment Receipt Details

Department of Health and Family Welfare

## APPLICATION DETAILS

#### **Download Application Form**

Service Home

#### **Applicant Details**

| Application Number                         | CLN1500090                          | Application Type                 | NEW              |  |  |
|--------------------------------------------|-------------------------------------|----------------------------------|------------------|--|--|
| Applicant's Name                           | MANISH KUMAR MISHRA                 | DOB(DD/MM/YYYY)                  | 11/05/1990       |  |  |
| Mobile Number                              | 9858555555                          | Email                            | vhjjfj@gmail.com |  |  |
| Technical Qualification                    | B.A.M.S(Ayurvedic, Siddha Medicine) | Nationality                      | Indian           |  |  |
| Full residential address of the Applicant: | fggfgf,arera,bhopal BHOPAL Phanda(B | lock) 433333                     |                  |  |  |
| Type of Ownership                          | Proprietor                          |                                  |                  |  |  |
| Signing Authority Details                  |                                     |                                  |                  |  |  |
| Name of Signing Authority                  | Dr Manohar Kumar Ajwani             | Designation of Signing Authority | HDFDFH           |  |  |
| ID Card                                    | Driving Licence                     | ID Card No.                      | hkgghk           |  |  |

#### **CLINICAL DETAILS** Name of the Clinical establishment in respect of which the registration is applied for vinit nursing home Type of Clinical Establishment Unani Firm/Company Registration No. yuyyu Website Address tyty Date of Establishment 01/04/2015 Place where the Clinical establishment 22 ,arera ,gjggjgj Phanda(Block) BHOPAL 433333 is situated Type of the building 4500 Owned Size of Building (in sq ft) Facilities for carrying out Is Only giving treatment available in the No j Clinical establishment tests/examination Whether the applicant is interested in any other Clinical establishment or business? No

| MP pline Limited<br>Joint venture between Govt. of Madhya Pradesh and TCSL<br>मध्यप्रदेश सरकार का पोर्टल |                   |                                     |            |  |  |  |  |
|----------------------------------------------------------------------------------------------------|-------------------|-------------------------------------|------------|--|--|--|--|
| Equipment Details                                                                                        | Equipment Details |                                     |            |  |  |  |  |
| Equipment                                                                                                | Make Mo           | del                                 | Serial No. |  |  |  |  |
| ABG Machine                                                                                              | 2 214             | l .                                 | 33         |  |  |  |  |
| Staff Details                                                                                            |                   |                                     |            |  |  |  |  |
| Upload Details                                                                                           |                   |                                     |            |  |  |  |  |
| 1 Elect Plan of Puilding                                                                                 |                   |                                     |            |  |  |  |  |
| Authorised by Pollution Board                                                                            |                   |                                     |            |  |  |  |  |
| 2. Autonsed by Politikon Board                                                                           |                   |                                     |            |  |  |  |  |
| Fee Details                                                                                              |                   |                                     |            |  |  |  |  |
| App Fee                                                                                                  |                   | 600.00                              |            |  |  |  |  |
| Portal Charge                                                                                            |                   | 100.00                              |            |  |  |  |  |
| Total Fee                                                                                                |                   | 700.00                              |            |  |  |  |  |
| Transaction Details                                                                                      |                   |                                     |            |  |  |  |  |
| Application Number                                                                                       | CLN1500090        | Transaction ID 15042824867245475170 |            |  |  |  |  |
| Transaction Date                                                                                         | 28/04/2015        | Payment Status :                    | Yes        |  |  |  |  |
|                                                                                                    |                   |                                     |            |  |  |  |  |
|                                                                                                    |                   |                                     |            |  |  |  |  |
|                                                                                                    |                   |                                     |            |  |  |  |  |